Betriebs- und Installationsanleitung

R-IMC-BUS / Profibus Filtersteuerungssystem

# RM-350 C

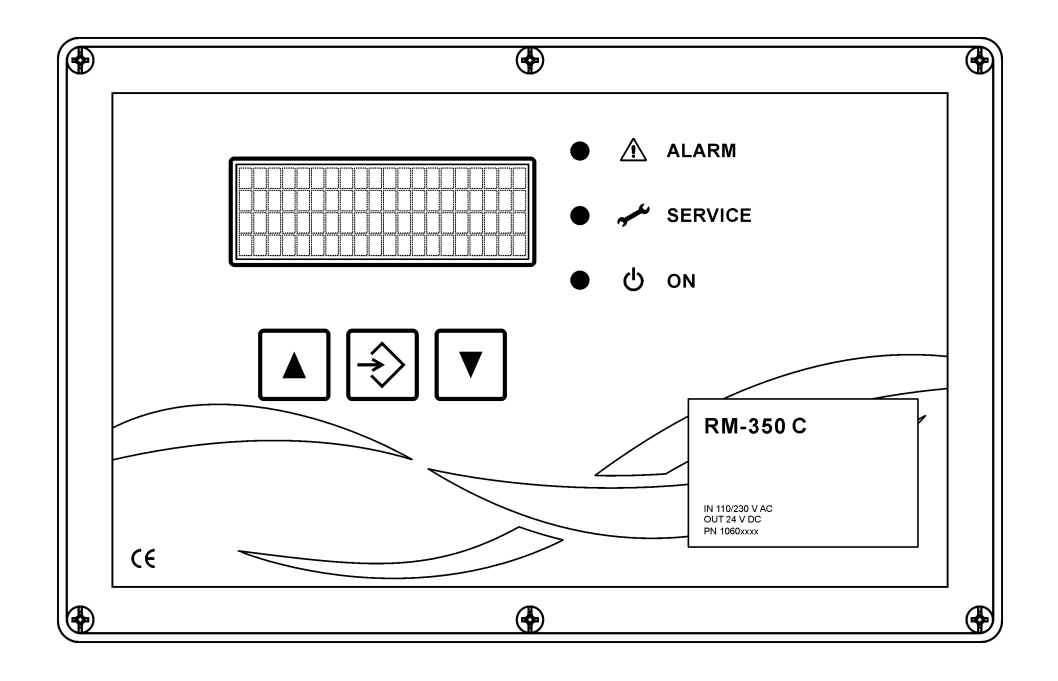

# Inhalt

| 1  | Sicherheitshinweise                                                   | 3  |
|----|-----------------------------------------------------------------------|----|
| 2  | Gerätebeschreibung                                                    | 3  |
| 3  | Montage                                                               | 4  |
| 4  | Installation "step by step"                                           | 4  |
| 5  | Einstellungen "step by step"                                          | 9  |
|    | 5.1 Funktion im Auslieferungszustand                                  | 9  |
|    | 5.2 Bedien- und Anzeigeelemente                                       | 9  |
|    | 5.3 Parameterauswahl-Ebene                                            | 10 |
|    | Parameterblöcke                                                       | 10 |
|    | Ein- und ausgeschaltete Parameter / ein- und ausgeblendete Parameter  | 10 |
|    | Parameteranzeige-Beispiele                                            | 10 |
|    | 5.4 Parametereinstell-Ebene                                           | 12 |
|    | 5.5 Code-Eingabe zur Freischaltung gesperrter Parameter               | 12 |
|    | 5.6 Rücksprung in die Betriebs-Ebene                                  | 12 |
|    | 5.7 Kurzanleitung zur Parametereinstellung                            | 13 |
|    | 5.8 Übersicht zur Menüführung                                         | 14 |
|    | 5.9 Parameter-Liste                                                   | 19 |
|    | 5.10 Parameter-Beschreibung und Funktionserklärung                    | 21 |
| 6  | Betriebs-Modi                                                         | 28 |
|    | 6.1 Zeitgesteuerte Abreinigung (Parameter E1, E5, D1)                 | 28 |
|    | 6.2 Zwangsabreinigung (Parameter E8)                                  | 28 |
|    | 6.3 Differenzdruckgesteuerte Abreinigung (Parameter D5, D6, D1)       | 28 |
|    | 6.4 Nachlauf (Parameter E9)                                           | 28 |
|    | 6.5 Abreinigungs-Sprungweite (Parameter EC)                           | 28 |
|    | 6.6 Individuelles Abreinigungs-Schema (Parameter ED)                  | 28 |
|    | 6.7 Optionaler Profibus-Betrieb (Parameter N0)                        | 28 |
|    | 6.8 Ventiltest-Betrieb                                                | 29 |
| 7  | Fehlerbehebung                                                        | 30 |
| 8  | Textmeldungen im Display                                              | 32 |
|    | 8.1 Programmstart                                                     | 32 |
|    | 8.2 Betriebsmeldung 1                                                 | 32 |
|    | 8.3 Betriebsmeldungen 2 bis 4                                         | 34 |
|    | 8.4 Betriebsmeldung 5 – nur bei aktivem Service-Betriebsstundenzähler | 34 |
|    | 8.5 Betriebsmeldung 6 – nur bei aktiver Feuchtemessung                | 35 |
|    | 8.6 Service- und Alarmmeldungen                                       | 35 |
| 9  | Glossar                                                               | 38 |
| 10 | ) Technische Daten                                                    | 40 |

#### Vorschriften

2014/30/EU 2014/35/EU

#### Zeichenerklärung

Wichtiger Hinweis

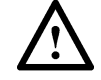

Wichtige Warnung

## 1 Sicherheitshinweise

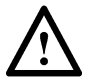

Die Filtersteuerung RM-350 C steht bei Netzanschluss unter lebensgefährlicher elektrischer Spannung. Durch unsachgemäße Installation der angeschlossenen Betriebsmittel können ein Ausfall des Gerätes, schwere Personenschäden oder sogar tödliche Verletzungen verursacht werden. Befolgen Sie daher neben den allgemeinen Sicherheitsregeln für Betriebsmittel in industriellen Stromanlagen insbesondere die nachstehenden Punkte:

- Die Installation des Gerätes darf nur durch qualifiziertes Fachpersonal gemäß den Bestimmungen
  - IEC 364, DIN VDE 0105 für elektrische Betriebsmittel durchgeführt werden.
- Für den Aufstellungsort sind alle geltenden Gesetze, Bestimmungen, Verordnungen und Vorschriften für die Errichtung elektrischer Betriebsmittel zu beachten.
- Einstellungen an Geräten mit der Schutzart IP00 ohne Abdeckungen dürfen nur durch autorisiertes Fachpersonal in abgeschaltetem Zustand und unter Beachtung der örtlichen Sicherheits- und Unfallverhütungsvorschriften erfolgen.
- Die Filtersteuerung RM-350 C darf nur in dem zulässigen Einsatzbereich betrieben werden.
- Vor dem Austausch der Filtersteuerung oder daran angeschlossenen Komponenten muss die Versorgungsspannung abgeschaltet werden. Andernfalls können die Geräte beschädigt werden.

## 2 Gerätebeschreibung

Der Controller RM-350 C ist die Mastersteuerung des modularen Filtersteuerungssystems für filternde Abscheider mit Druckluftimpulsabreinigung. Die Visualisierungs- und Bedieneinheit RM-VISIO 80 dient der Anzeige von Betriebs- und Alarmmeldungen und der Parametrierung des Controllers. Die intelligenten E/A-Module übernehmen dezentral Mess- und Steuerungsaufgaben.

Der zur Datenübertragung zwischen den einzelnen Steuerungskomponenten eingesetzte R-IMC-Bus (<u>RECO – Inter Module Communication</u>) wurde speziell für den Einsatz in industrieller Umgebung entwickelt. Der Datenaustausch mit den externen Komponenten erfolgt über den Profibus.

Nach dem Anschließen der Versorgungsspannung und der intelligenten E/A-Module arbeitet die Filtersteuerung RM-350 C, ohne weitere Betätigung, vollautomatisch.

# 3 Montage

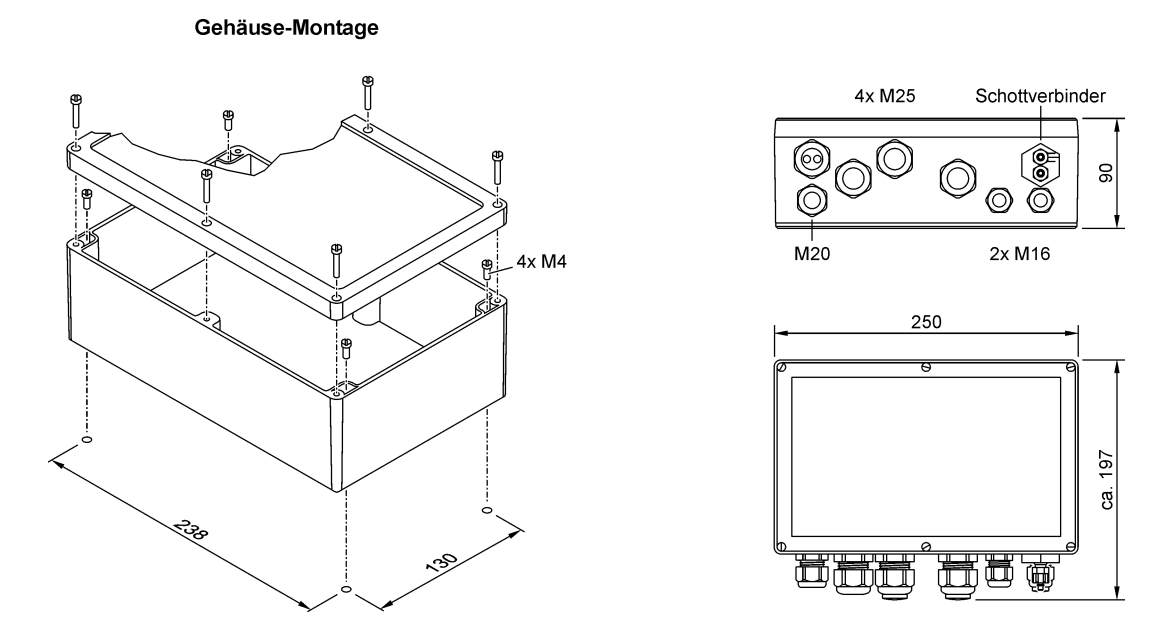

# 4 Installation "step by step"

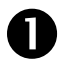

## Anschluss Versorgungsspannung

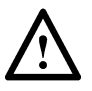

Es existieren zwei verschiedene Geräte-Versionen:

- Die Version für eine Versorgungsspannung von 110 V AC und 230 V AC
- Die Version für eine Versorgungsspannung von 24 V DC.

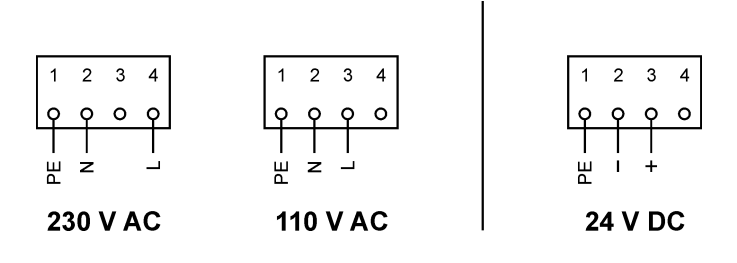

## Anschluss R-IMC-Bus

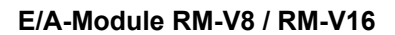

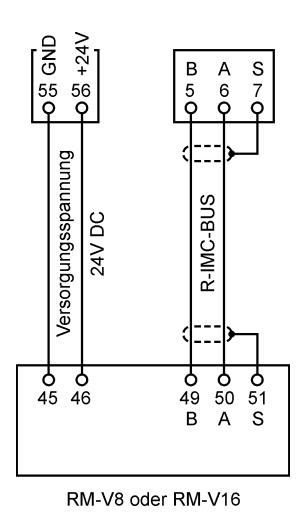

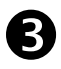

2)

Anschluss Digital-Eingänge E1 ... E8, 24 V DC

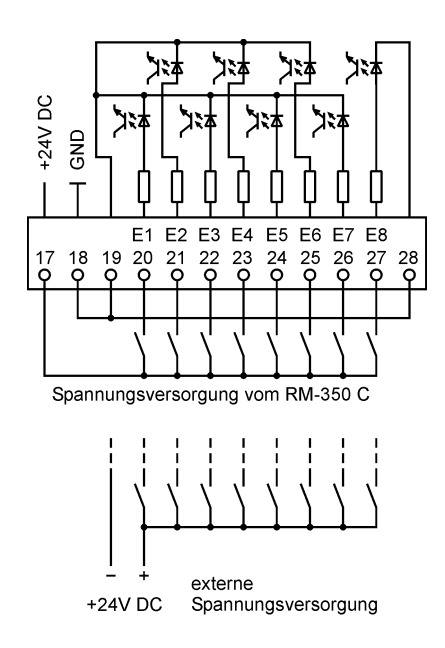

| Eingang | Funktion bei Werkseinstellung                                                                             |
|---------|----------------------------------------------------------------------------------------------------|
| E1      | Freigabe der Steuerung, wenn kein Signal anliegt                                                          |
| E2      | Kontinuierliche Abreinigung mit Pausenzeit 1                                                              |
| E3      | Abreinigung aus (Vorrang vor Abreinigung ein)                                                             |
| E4      | Alarm-Quittierung                                                                                         |
| E5      | Abreinigungsdruck 100%<br>(Das 2/2-Wegeventil des Abreinigungsdruck-<br>reglers ist immer eingeschaltet.) |
|         | Zurücksetzen des Abreinigungsdruck-Sollwertes auf den Wert "P-Start".                                     |
| E6      | Keine Funktion                                                                                            |
| E7      | Keine Funktion                                                                                            |
| E8      | Keine Funktion                                                                                            |

i

Die Funktion der Eingänge kann über den Parameterblock F0-F8 individuell eingestellt werden. Siehe hierzu Anhang 7 "Ein- und Ausgangssignal-Parametrierung, Sonderparameter".

# Anschluss Analog-Eingänge I1 ... I3

| Eingang | Funktion bei Werkseinstellung                                                                              |
|---------|----------------------------------------------------------------------------------------------------|
| 11      | ∆p-Signal des Filters, externer Transmitter 4-20mA 🚊 0-5000 Pa                                             |
| 12      | <i>p</i> -Signal des Abreinigungsdrucks, Transmitter 4-20mA ≙ 0-10 bar                                     |
| 13      | Signal des Staubüberwachungssensors (falls vorhanden) oder<br>Signal des Feuchtesensors (falls vorhanden)* |
| GND     | Massepotenzial bei 4-Leiter-Technik                                                                        |
| +24V DC | Ausgang +24 V DC bei 2-Leiter-Technik                                                                      |

\* Falls der Eingang I3 bereits belegt ist, kann der analoge Eingang eines E/A-Moduls RM-V8 / RM-V16 für das Signal des Feuchtesensors genutzt werden. Der Parameter P1 "Messstelle" ist dann entsprechend einzustellen.

#### 2-Leiter-Technik

4

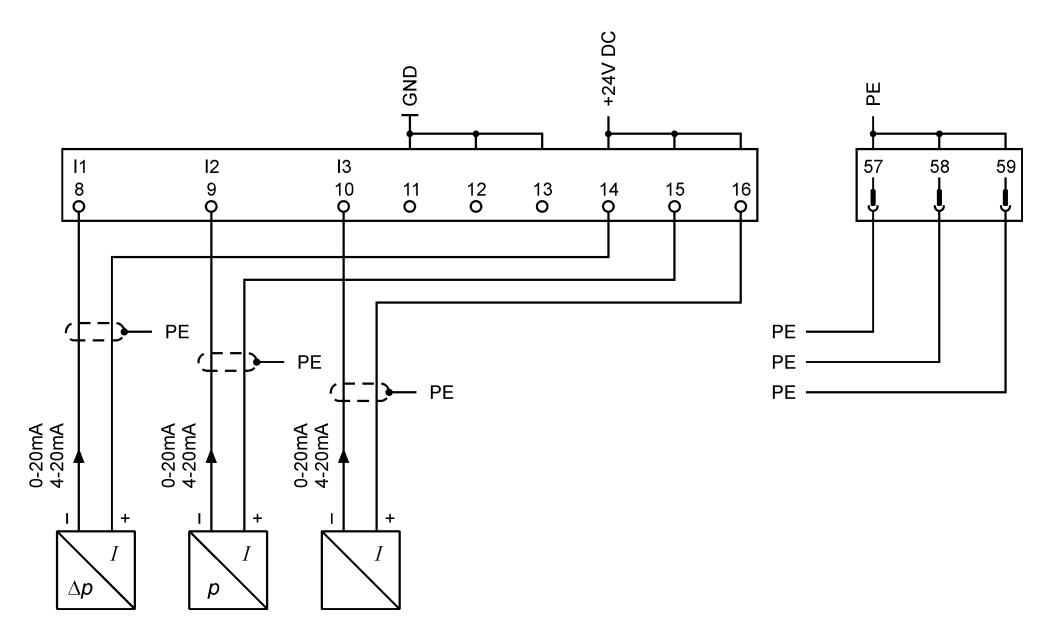

#### 4-Leiter-Technik

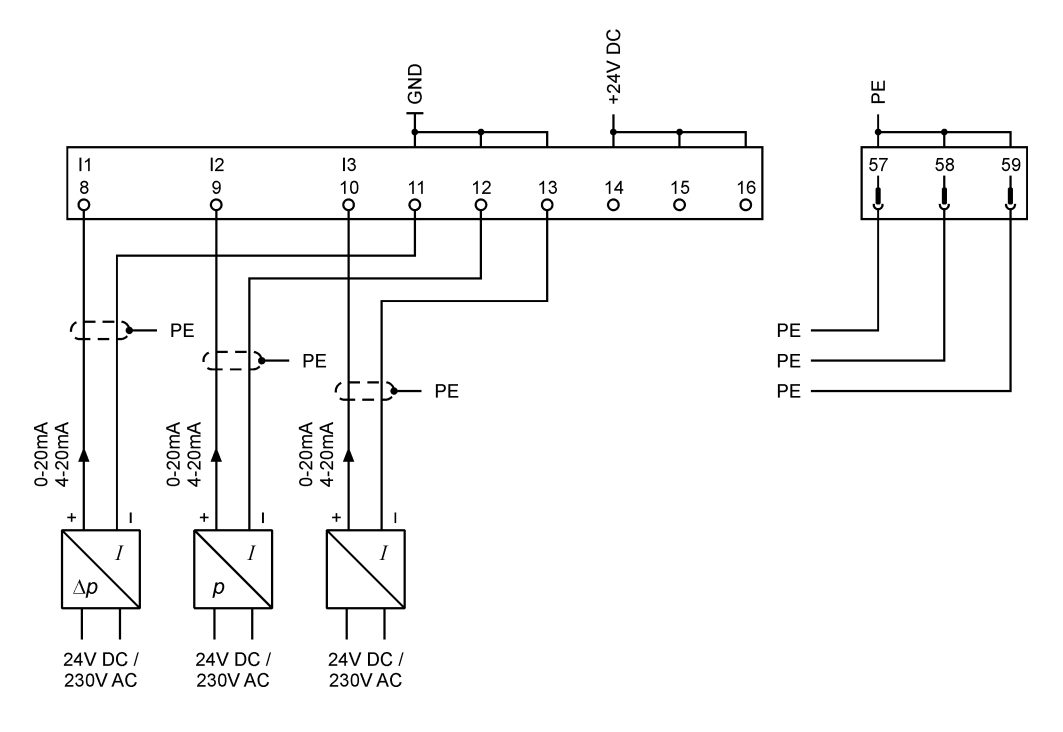

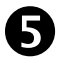

•

ĺ

## Anschluss Relaisausgänge A1 ... A4, potentialfrei

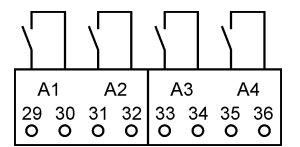

| Ausgang | Funktion bei Werkseinstellung                                                                                                    |
|---------|----------------------------------------------------------------------------------------------------|
| A1      | Sobald die Versorgungsspannung am RM-350 C<br>anliegt, schließt der Relais-Kontakt. Er öffnet bei<br>jedem vorliegenden Alarm (Sammelalarm). |
| A2      | Kontakt schließt bei Steuerungsfreigabe<br>und im Nachlauf                                                                                   |
| A3      | Kontakt schließt bei bei $\Delta p$ -Alarm                                                                                                   |
| A4      | 2/2-Wegeventil-Abreinigungsdruckregler                                                                                                    |

Die Funktion der Ausgänge kann über den Parameterblock G0-G8 individuell eingestellt werden. Siehe hierzu Anhang 7 "Ein- und Ausgangssignal-Parametrierung, Sonderparameter".

# Anschluss Profibus

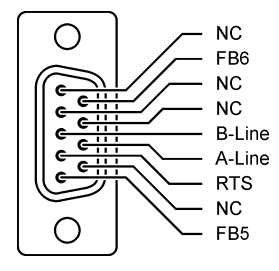

i

6

- Für alle Bus- und Analogsignal-Leitungen müssen abgeschirmte Kabel verwendet werden! Die Abschirmung ist einseitig und so kurz wie möglich aufzulegen.
- Signalkabel dürfen nicht parallel zu Starkstromkabeln verlegt werden.
- Alle belegten Kabelverschraubungen fest anziehen, damit die Kabel fest umschlossenen sind und kein Wasser eindringen kann.
- Die nicht benutzten Kabelverschraubungen müssen verschlossen oder durch Blindstopfen ersetzt werden.

# 5 Einstellungen "step by step"

#### 5.1 Funktion im Auslieferungszustand

Vor dem Betrieb des RM-350 C müssen die folgenden Parameter eingestellt werden:

- E0 Abreinigungssteuerungs-Funktionen
- EA Anzahl der Ventile
- EB Anzahl der E/A Module

Nachdem die Abreinigungssteuerungs-Funktionen, die Anzahl der Ventile und der E/A-Module eingestellt wurden, arbeitet das RM-350 C vollautomatisch.

Die Abreinigung startet, wenn der Differenzdruck  $\Delta p$  des Filters den Wert "DP-Start" (Werkseinstellung: 1200 Pa) erreicht hat. Die Magnetventile werden nacheinander angesteuert. Durch das Abreinigen fällt der Differenzdruck nach einiger Zeit ab. Hat der Differenzdruck den Wert "DP-Start" minus "DP-Hysterese" (Werkseinstellung: 300 Pa) erreicht, der Differenzdruck beträgt also 1200 Pa - 300 Pa = 900 Pa, stoppt die Abreinigung.

Ist eine andere Funktion gewünscht oder sollen zusätzliche Funktionen aktiviert werden, muss die Parameter-Einstellung des RM-350 C geändert werden. Siehe hierzu Abschnitte 5.3 "Parameterauswahl-Ebene" bis 5.9 "Parameter-Liste".

#### 5.2 Bedien- und Anzeigeelemente

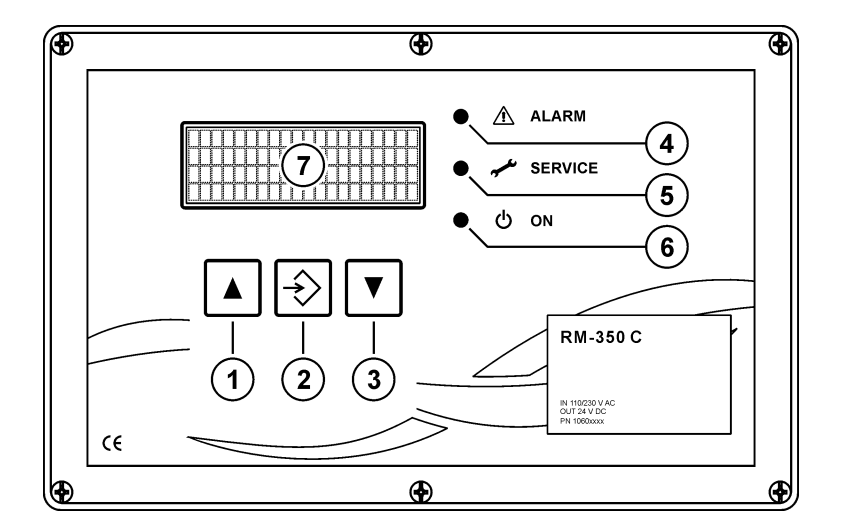

| 1 | ∆-Taste<br>∎ | <ul> <li>im Parametrier-Modus* zur Parameter- oder Werteauswahl<br/>(in Aufwärtsrichtung)</li> <li>im Betriebs-Modus zum Aufrufen nicht angezeigter Textmeldungen<br/>(in Aufwärtsrichtung)</li> </ul> |
|---|--------------|----------------------------------------------------------------------------------------------------|
| 2 | ENTER-Taste  | <ul> <li>im Parametrier-Modus* zur Parameterbestätigung</li> <li>bei einer vorliegenden Service- oder Alarmmeldung, zur Quittierung der<br/>Meldung</li> </ul>                                         |
| 3 | ⊽-Taste      | <ul> <li>im Parametrier-Modus* zur Parameter- und Werteauswahl<br/>(in Abwärtsrichtung)</li> <li>im Betriebs-Modus zum Aufrufen nicht angezeigter Textmeldungen<br/>(in Abwärtsrichtung)</li> </ul>    |

\* das RM-350 C befindet sich in der Parameterauswahl- oder Parametereinstell-Ebene.

| 4 | LED "ALARM"   | leuchtet, wenn ein Alarm vorliegt                                                                                                    |
|---|---------------|----------------------------------------------------------------------------------------------------|
| 5 | LED "SERVICE" | leuchtet, wenn eine Wartung des Filters ansteht                                                                                                    |
| 6 | LED "ON"      | <ul> <li>leuchtet, wenn das Gerät in Betrieb ist</li> <li>leuchtet nicht, wenn sich das Gerät in der Parameterauswahl-Ebene befindet</li> <li>blinkt, wenn sich das Gerät in der Parametereinstell-Ebene befindet</li> </ul> |
| 7 | Display       | zur Darstellung von Textmeldungen (4x 20 Zeichen)                                                                                                    |

#### 5.3 Parameterauswahl-Ebene

Um die Parameter und ihre Werte anzuschauen, muss man von der Betriebsebene in die Parameter auswahl-Ebene wechseln. Dazu betätigt man solange die  $\triangle$ - und  $\nabla$ -Tasten gleichzeitig, bis die grüne LED "ON" erlischt (ca. 3 Sekunden).

Jetzt können alle Parameter mit ihren eingestellten Werten nacheinander, durch wiederholtes Drücken der  $\triangle$ - oder  $\bigtriangledown$ -Taste, angezeigt werden. Parameter die ausgeschaltet (nicht aktiv) oder ausgeblendet sind, werden automatisch übersprungen (siehe hierzu Abschnitt "Ein- und ausgeschaltete Parameter / ein- und ausgeblendete Parameter").

#### Parameterblöcke

Damit die Parametrierung des Gerätes übersichtlich bleibt, sind Parameter, die sich auf dieselbe Funktion beziehen, zu Blöcken (C0, D0, E0 ... ) zusammengefasst. So enthält zum Beispiel der Block D0 "DP-Steuerung" alle Parameter (D1, D2, D3 ... ), die sich auf die differenzdruckabhängige Abreinigungssteuerung (kurz:  $\Delta p$ -Steuerung) beziehen.

#### Ein- und ausgeschaltete Parameter / ein- und ausgeblendete Parameter

Es existieren zwei verschiedene Arten von Parameterblöcken. Solche, die ein- und ausgeschaltet werden können und solche, die ein- und ausgeblendet werden können. Ein ausgeschalteter Block ist nicht aktiv. Alle ihm zugeordneten Parameter sind funktionslos und werden nicht angezeigt. Bei ausgeblendeten Parameterblöcken sind die zugehörigen Parameter aktiv, also in Funktion. Sie werden bloß nicht angezeigt.

Zum Einschalten eines ausgeschalteten Parameterblocks bzw. zum Einblenden eines ausgeblendeten Parameterblocks, muss man in die Parametereinstell-Ebene wechseln (siehe hierzu Abschnitt 5.4 "Parametereinstell-Ebene" auf Seite 12).

#### Parameteranzeige-Beispiele

Parameterblock C0, ausgeschaltet

| Display                          | Erklärung                                                                         |
|----------------------------------|-----------------------------------------------------------------------------------|
| C0 Serv.Betr.Std                 | Parameterblock C0 "Service-Betriebsstunden"                                       |
| 0 nicht aktiv<br>Parametercode 5 | der Block ist nicht aktiv (ausgeschaltet)<br>der Block ist durch Code 5 geschützt |

#### Parameterblock C0, eingeschaltet

| Display                             | Erklärung                                                                                  |
|-------------------------------------|--------------------------------------------------------------------------------------------|
| C0 Serv.Betr.Std                    | Parameterblock C0 "Service-Betriebsstunden"                                                |
| 1 akt.ohne Meld.<br>Parametercode 5 | der Block ist aktiv (eingeschaltet ohne Meldung)<br>der Block ist mit dem Code 5 geschützt |

#### Parameter C1 des Parameterblocks C0

| CO Serv.Betr.Std | Parameterblock C0 "Service-Betriebsstunden" |
|------------------|---------------------------------------------|
| C1 Zählermode    | Parameter C1 "Zählermode"                   |
| 3 DP od.Ab.ein.  | eingestellter Wert des Parameters C1        |

#### Parameterblock D0, ausgeblendet

| DO   | DP-Steuerung |   |  |
|------|--------------|---|--|
| 0    | ausgeblendet |   |  |
| Para | ametercode   | 3 |  |
|      |              |   |  |

Parameterblock D0 "DP-Steuerung"

der Block ist ausgeblendet (Parameter nicht sichtbar) der Block ist durch Code 3 geschützt

#### Parameterblock D0, eingeblendet

| D0   | DP-Steuerung |   |
|------|--------------|---|
| 1    | eingeblendet |   |
| Para | ametercode   | 3 |

Parameterblock D0 "DP-Steuerung"

der Block ist eingeblendet (Parameter sind sichtbar) der Block ist durch Code 3 geschützt

#### Parameter D1 des Parameterblocks D0

| D0 I | DP-Steuerung | ſ |
|------|--------------|---|
| D1 I | DP-Abr.Mode  |   |
| 1 DI | P-Kont.Abrei | • |
| Para | netercode    | 3 |

Parameterblock D0 " $\Delta p$ -Steuerung" Parameter D1 " $\Delta p$ -Abreinigungs-Modus" eingestellter Wert des Parameters D1 der Parameter D1 ist durch den Code 3 geschützt

#### Parameterblock B0

| в0 | Anz.Sprache |
|----|-------------|
| 0  | D - Deutsch |

Parameterblock B0 "Anzeigen-Sprache" der Block besteht nur aus dem Parameter B0 eingestellter Wert des Parameters B0 der Block ist nicht durch einen Code geschützt

#### 5.4 Parametereinstell-Ebene

Um den Wert eines ausgewählten Parameters zu ändern oder zum Ein- und Ausschalten bzw. zum Einund Ausblenden eines Parameterblocks, muss man von der Parameterauswahl-Ebene in die Parametereinstell-Ebene wechseln. Dazu betätigt man solange die ENTER-Taste, bis die Textanzeige umschaltet (bei durch einen Code gesperrten Parametern) oder die grüne LED "ON" zu blinken anfängt (bei nicht gesperrten oder zuvor entsperrten Parametern).

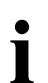

Bei durch einen Code gesperrten Parametern, ist die Eingabe einer 4-stellige Zahl erforderlich, um den Parameter freizuschalten (siehe hierzu den folgenden Abschnitt 5.5 "Code-Eingabe zur Freischaltung gesperrter Parameter").

Anschließend kann man durch Drücken der  $\triangle$ - oder  $\bigtriangledown$ -Taste den Parameterwert verändern bzw. den Parameterblock ein- und ausschalten oder ein- und ausblenden.

Um den eingestellten Wert bzw. den Zustand des Parameterblocks (eingeschaltet / ausgeschaltet oder eingeblendet / ausgeblendet) abzuspeichern und zurück in die Parameterauswahl-Ebene zu gelangen, betätigt man solange die ENTER-Taste, bis die grüne LED "ON" erlischt (ca. 1 Sekunde).

#### 5.5 Code-Eingabe zur Freischaltung gesperrter Parameter

Um bestimmte Parameter nur für autorisierte Personen zugänglich zu machen, existieren 3 verschiedene Codes. Im Parameterauswahl-Modus wird in der Zeile 4 des Displays angezeigt, welcher Code zur Freigabe des angezeigten Parameters eingegeben werden muss (Parametercode 3, 4 oder 5). Wird in Zeile 4 nichts angezeigt, ist der betreffende Parameter frei zugänglich. Die erforderlichen Codes können in Abschnitt 5.9 " Parameter-Liste" auf Seite 19 nachgeschlagen werden.

Der 4-stellige Code muss folgendermaßen eingegeben werden:

- 1. Die Auswahl der Codestelle erfolgt durch kurzes Betätigen der ENTER-Taste.
- 2. Das Einstellen des Stellenwertes erfolgt durch kurzes Betätigen der  $\nabla$  oder  $\triangle$ -Taste.
- 3. Das Bestätigen des eingestellten Codes erfolgt durch langes Drücken der ENTER-Taste.

Ist der eingegebene Code falsch, erscheint 2 Sekunden lang die Meldung "!Falsche Eingabe!". Die Code-Eingabe muss wiederholt werden.

Ist der eingegebene Code richtig, erscheint 2 Sekunden lang die Meldung "!!!! OK !!!!".

Alle Parameter die durch denselben Code gesperrt waren, sind jetzt zur Einstellung freigegeben. Wird 20 Minuten lang keine Taste des Gerätes gedrückt, werden die Parameter wieder gesperrt.

#### 5.6 Rücksprung in die Betriebs-Ebene

Um in die Betriebs-Ebene zu gelangen, betätigt man die  $\nabla$ - und  $\triangle$ -Tasten gleichzeitig solange, bis die grüne LED leuchtet (ca. 3 Sekunden).

#### 5.7 Kurzanleitung zur Parametereinstellung

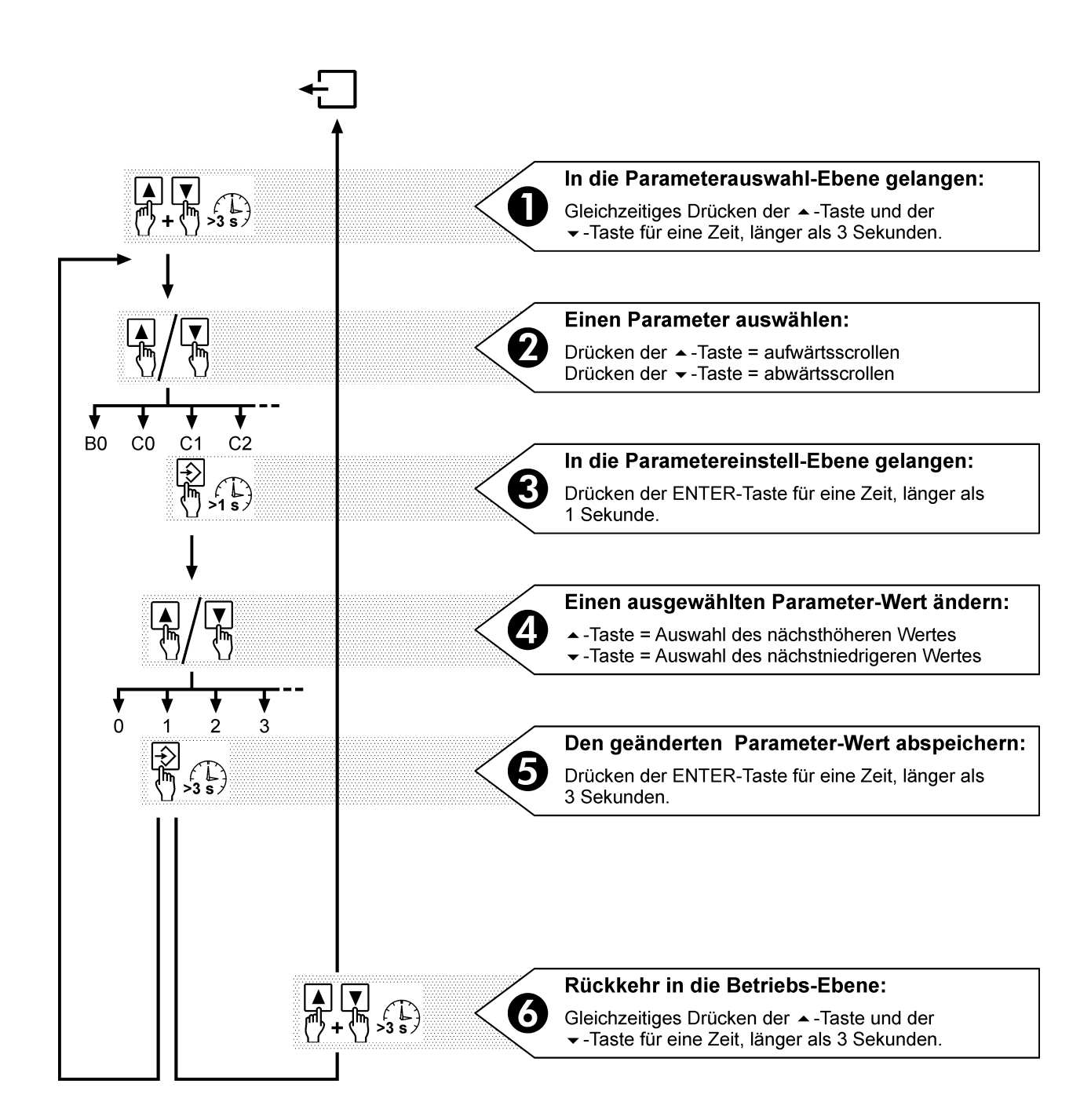

Die ON-LED zeigt an, in welcher Ebene sich das Gerät gerade befindet.

LED **leuchtet** Betriebs-Ebene LED **aus** Parameterauswahl-Ebene LED **blinkt** Parametereinstell-Ebene

Wird 3 Minuten lang keine Taste gedrückt, kehrt das RM-350 C selbständig von der Parameterauswahl- oder Parametereinstell-Ebene mit den zuletzt gespeicherten Werten in die Betriebs-Ebene zurück.

#### 5.8 Übersicht zur Menüführung

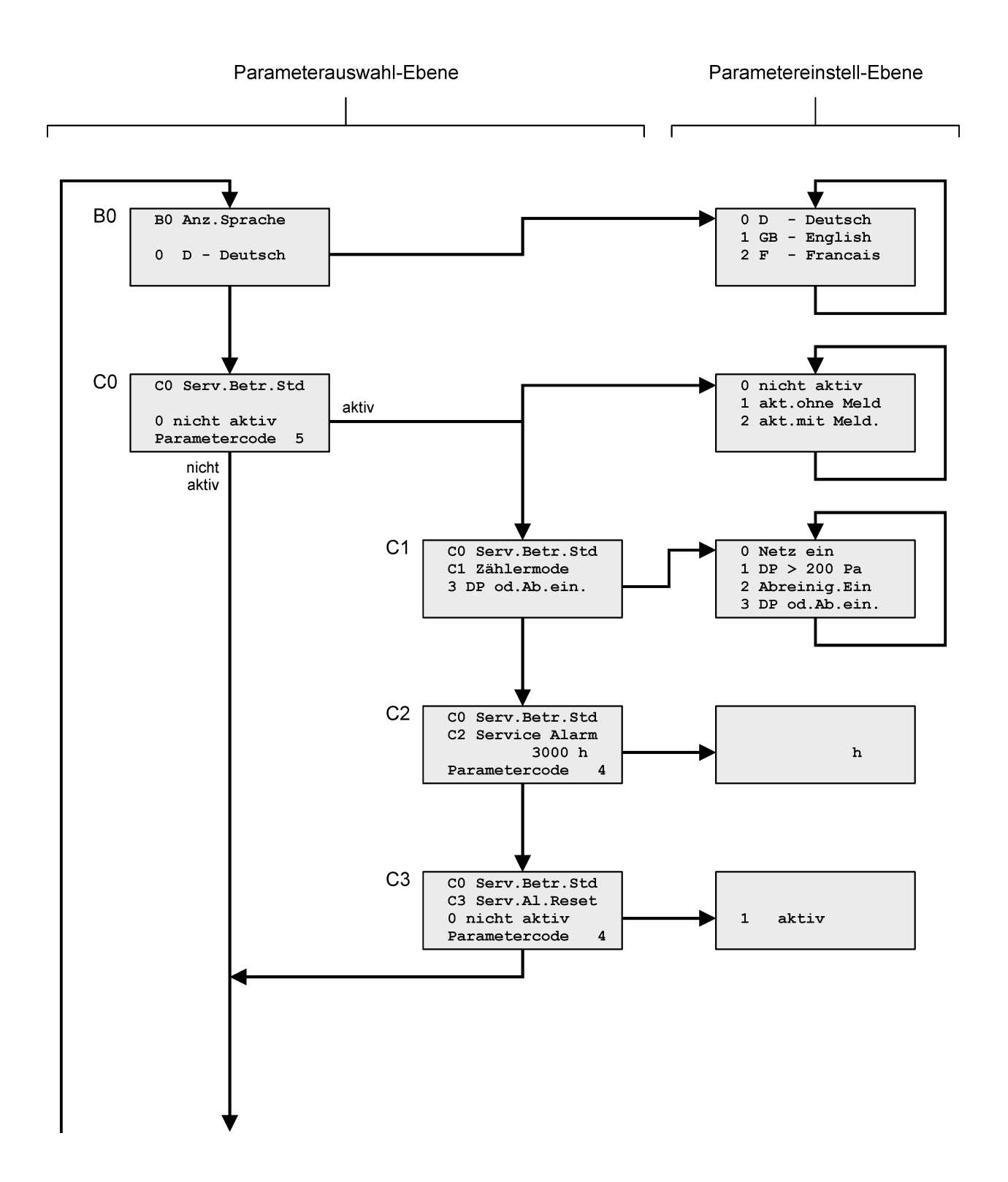

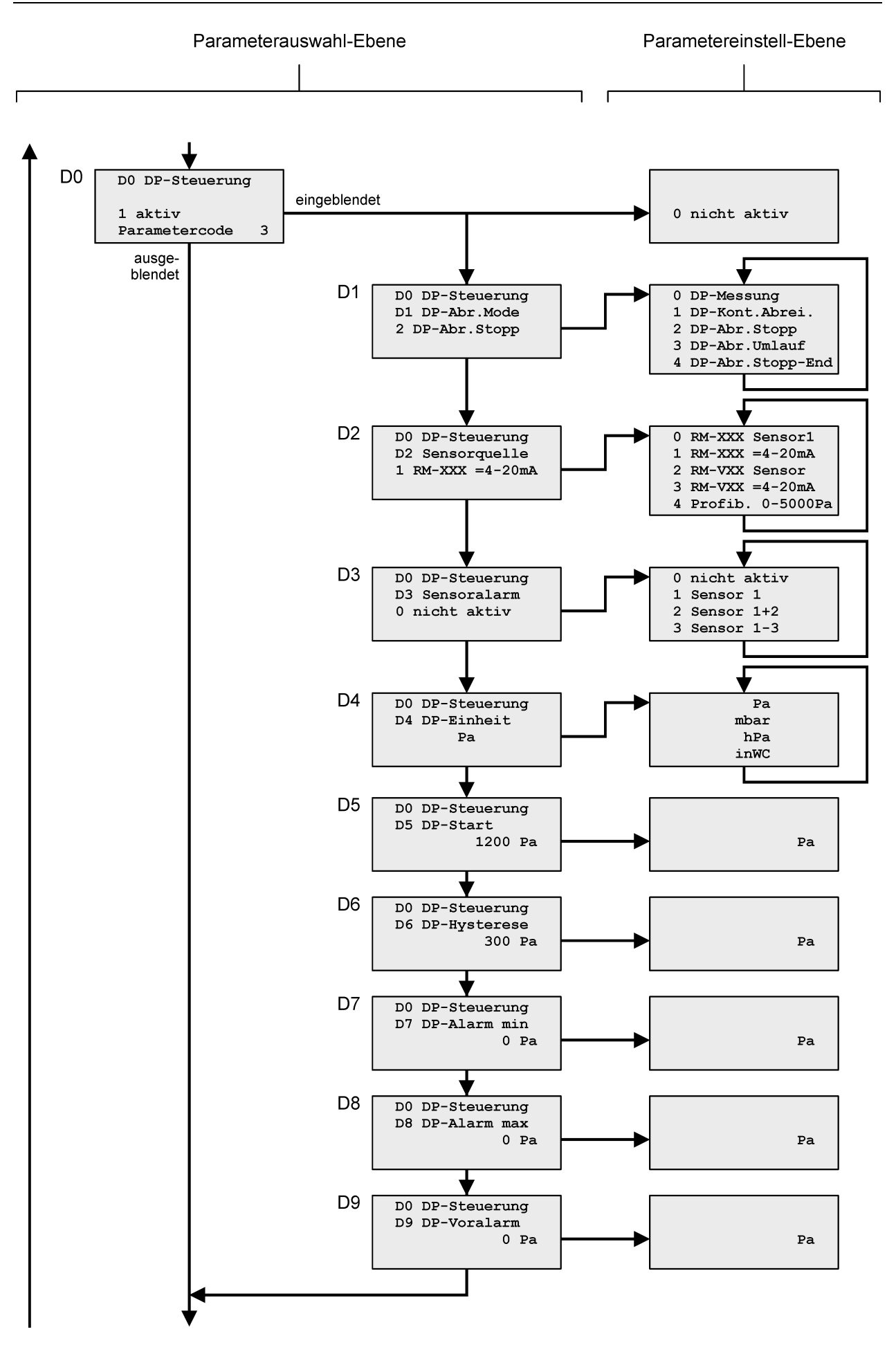

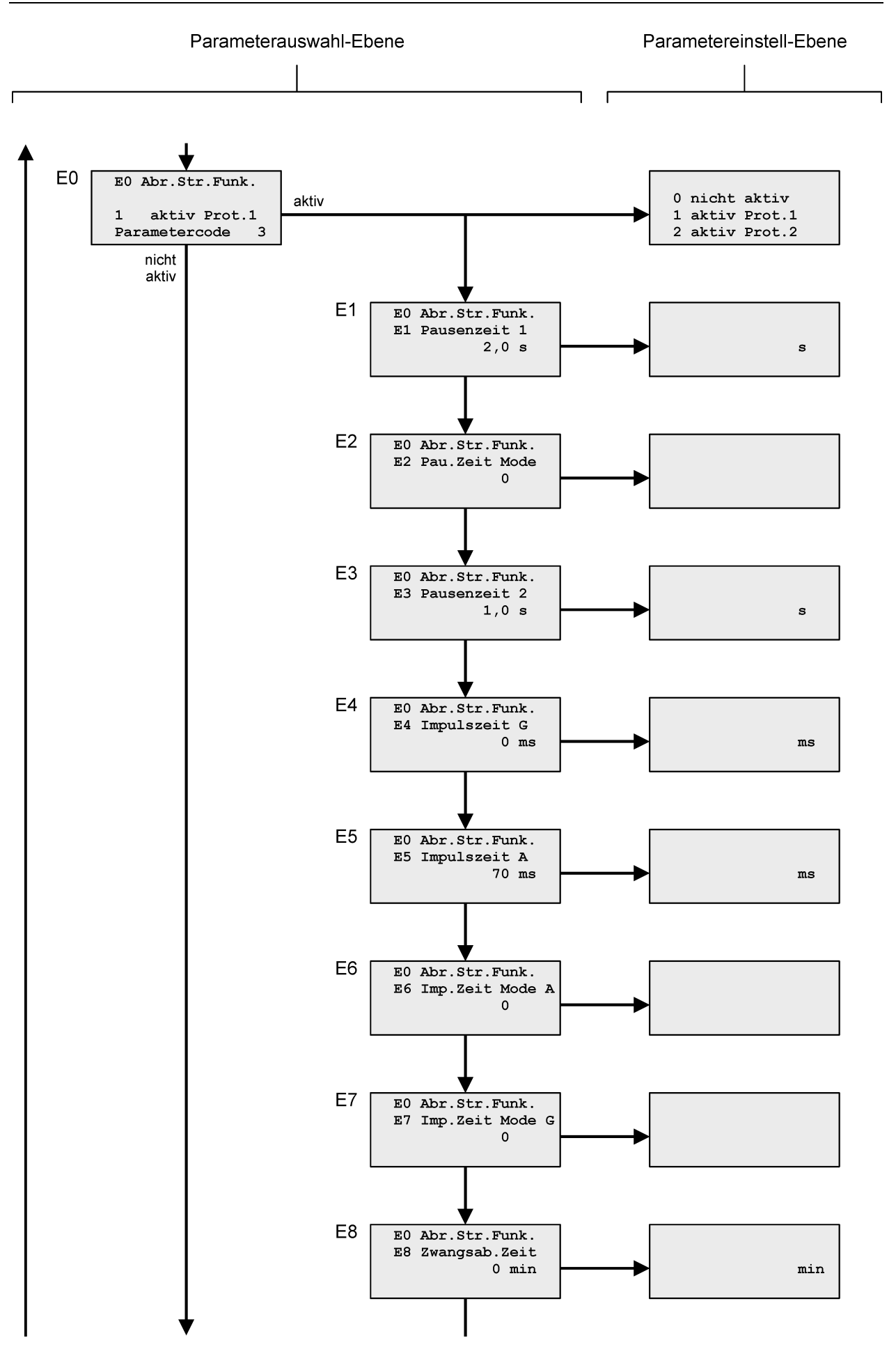

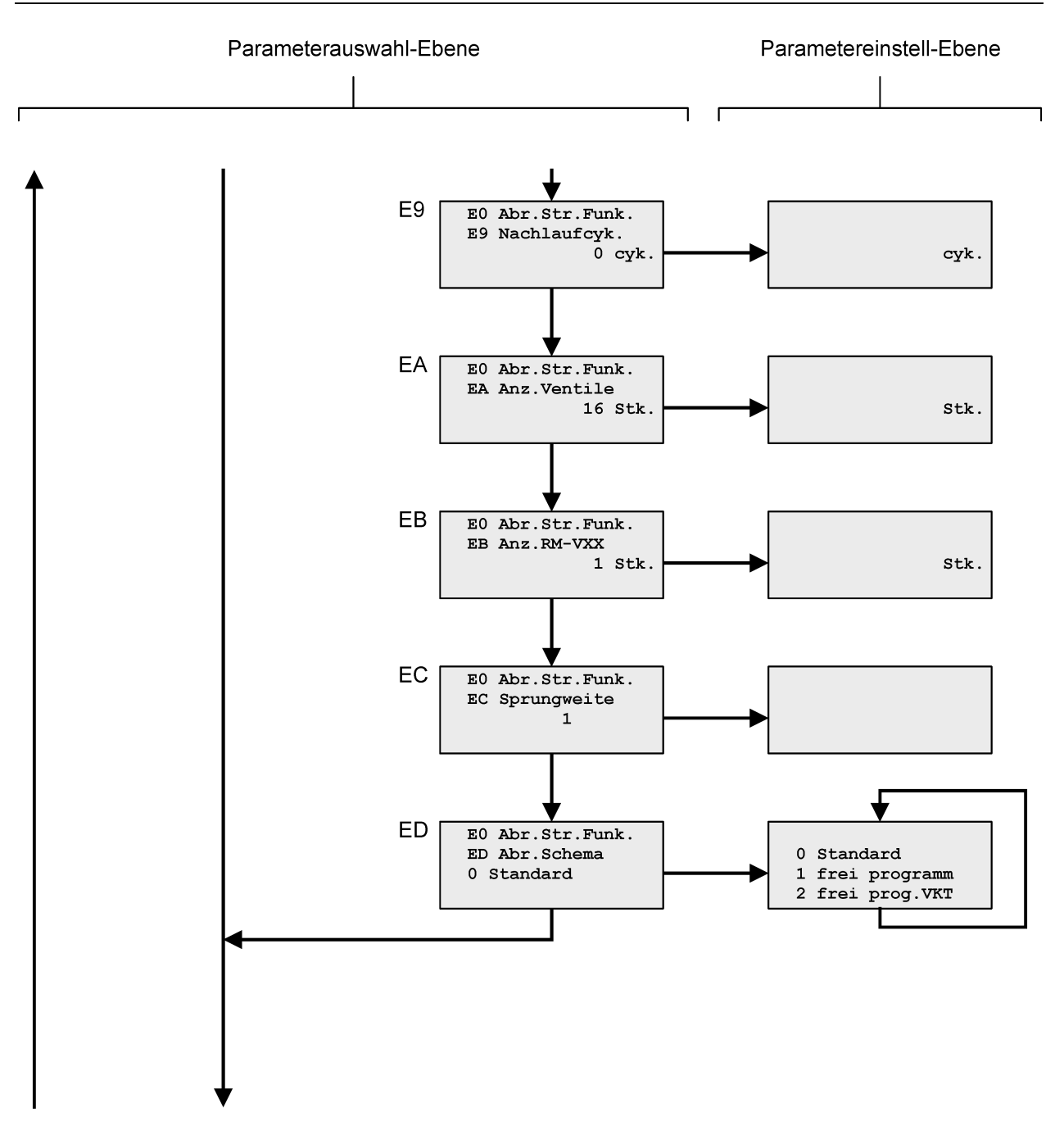

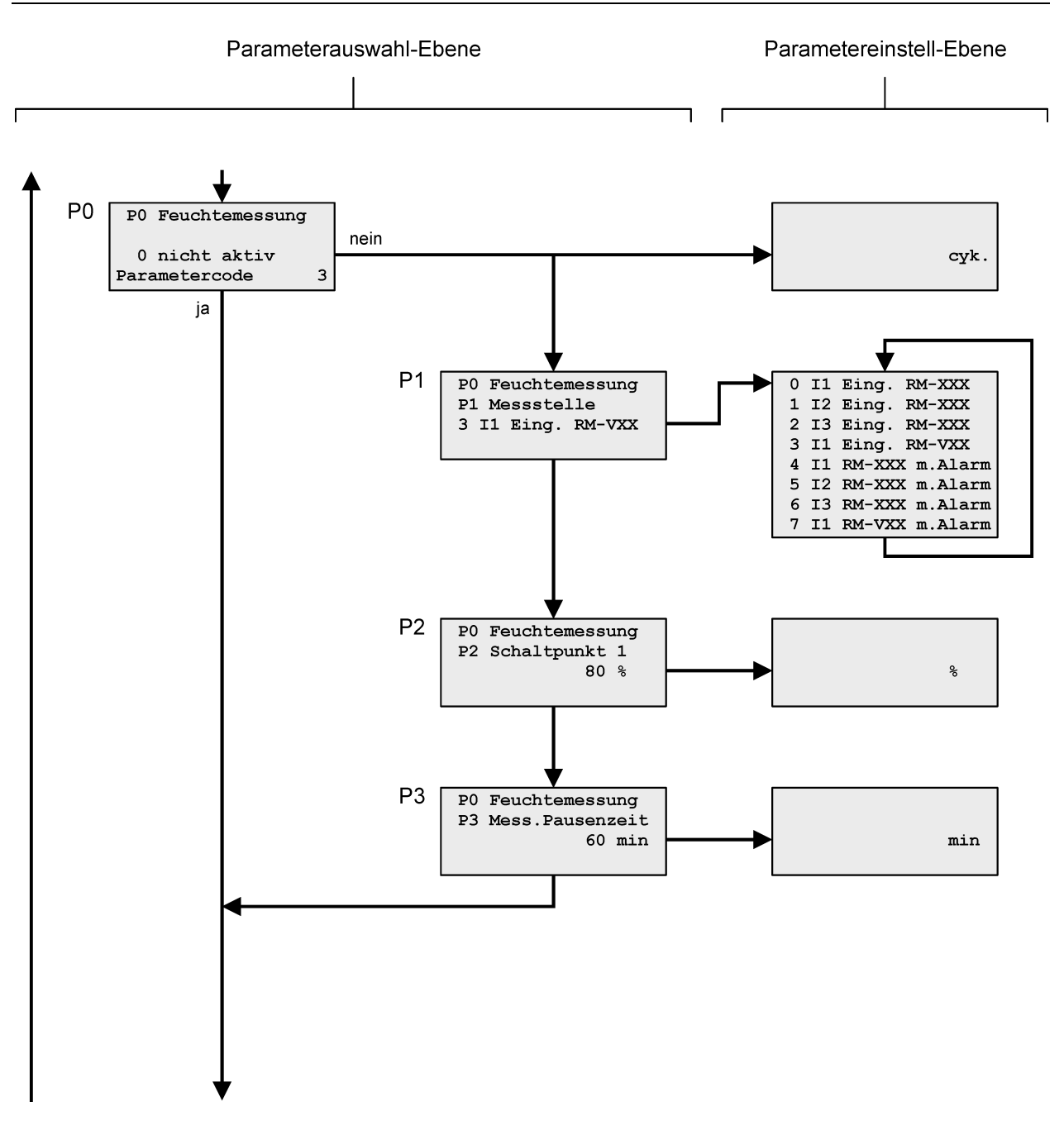

#### 5.9 Parameter-Liste

| Parameter | Code | Text im Display, Zeile 1         | Erklärung                             | Werks-<br>einstellung                 | Einstellbereich           | siehe Seite |
|-----------|------|----------------------------------|---------------------------------------|---------------------------------------|---------------------------|-------------|
| B0        |      | B0 Anz.Sprache                   | Sprache des Display-Textes            | 0                                     | 0 2                       | 21          |
| Para      | mete | erblock C0-C3 "Service-B         | etriebsstundenzähler"                 |                                       |                           |             |
| C0        | 5    | C0 Serv.Betr.Std                 | Service-Betriebsstundenzähler         | 0 <sup>1</sup>                        | 0 <sup>1</sup> 2          | 21          |
| C1        | _    | C1 Zählermode                    | Betriebsstundenzähler-Modus           | 3                                     | 0 3                       | 21          |
| C2        | 4    | C2 Service Alarm                 | Service-Alarm                         | 3000 h                                | 0 <sup>1</sup> 25.500 h   | 21          |
| C3        | 4    | C3 Serv.Al.Reset                 | Service-Alarm-Reset                   | _                                     | _                         | 21          |
| Para      | mete | erblock D0-D8 "∆ <i>p</i> -Steue | rung"                                 |                                       |                           |             |
| D0        | 3    | D0 DP-Steuerung                  | Δ <i>p</i> -Steuerung                 | 1                                     | 0 <sup>1</sup> , 1        | 22          |
| D1        | _    | D1 DP-Abr.Mode                   | Δ <i>p</i> -Abreinigungs-Modus        | 2                                     | 0 4                       | 22          |
| D2        | _    | D2 Sensorquelle                  | Sensorquelle                          | 1                                     | 0 4                       | 23          |
| D3        | -    | D3 Sensoralarm                   | Sensoralarm                           | 0                                     | 0 3                       | 23          |
| D4        | -    | D4 DP-Einheit                    | Δ <i>p</i> -Einheit in der Anzeige    | Pa                                    | Pa, mbar, hPa,<br>inch/Wc | 23          |
| D5        | -    | D5 DP-Start                      | Δ <i>p</i> -Start                     | 1200 Pa                               | 100 … 4800 Pa             | 23          |
| D6        | -    | D6 DP-Hysterese                  | Δ <i>p</i> -Hysterese                 | 300 Pa                                | 100 4700 Pa               | 23          |
| D7        | -    | D7 DP-Alarm min                  | Δ <i>p</i> -Alarm min.                | 0 <sup>1</sup> Pa                     | 0 <sup>1</sup> 4600 Pa    | 23          |
| D8        | _    | D8 DP-Alarm max                  | Δ <i>p</i> -Alarm max.                | 0 <sup>1</sup> Pa                     | 0 <sup>1</sup> 5000 Pa    | 23          |
| D9        | -    | D9 DP-Vor Alarm                  | Δ <i>p</i> -Vor-Alarm max.            | 0 <sup>1</sup> Pa                     | 0 <sup>1</sup> 5000 Pa    | 23          |
| Para      | mete | erblock E0-EC "Abreinigu         | ngssteuerungs-Funktionen"             | · · · · · · · · · · · · · · · · · · · |                           |             |
| E0        | 3    | E0 Abr.Str.Funk.                 | Abreinigungssteuerungs-<br>Funktionen | 1                                     | 0 <sup>1</sup> 3          | 24          |

| ► E0 | 3 | E0 Abr.Str.Funk.   | Abreinigungssteuerungs-<br>Funktionen                   | 1                 | 0'3              | 24 |
|------|---|--------------------|---------------------------------------------------------|-------------------|------------------|----|
| E1   | - | El Pausenzeit l    | Pausenzeit 1                                            | 2 s               | 0,5 250 s        | 24 |
| E2   | - | E2 Pau.Zeit Mode   | Pausenzeit-Modus <sup>2</sup>                           | 0 <sup>1</sup>    | 0 <sup>1</sup> 1 | 24 |
| E3   | - | E3 Pausenzeit 2    | Pausenzeit 2                                            | 1 s               | 0,5 … 250 s      | 24 |
| E4   | - | E4 Impulszeit G    | Impulszeit "Gassenventil"                               | 0 <sup>1</sup> ms | 0 990 ms         | 24 |
| E5   | - | E5 Impulszeit A    | Impulszeit "Abreinigungsventil"                         | 70 ms             | 40 990 ms        | 24 |
| E6   | - | E6 Imp.Zeit Mode A | Impulszeit-Modus "Abreinigungs-<br>ventil" <sup>3</sup> | 0 <sup>1</sup>    | 0 <sup>1</sup> 1 | 24 |

<sup>1</sup> 0 = Funktion nicht aktiv

<sup>2</sup> ist nicht aktive bei aktivem Pausenzeitregler oder bei aktiver Profibusfunktion mit Protokoll 1

<sup>3</sup> ist nicht aktiv bei aktiver Profibusfunktion mit Protokoll 1

Parameter müssen vor der Inbetriebnahme in jedem Fall eingestellt werden.

Parametercode 3 = 4711
 Parametercode 4 = nur dem Hersteller der Filteranlage bekannt
 Parametercode 5 = nur dem Hersteller der Filteranlage bekannt

|   | Parameter | Code | Text im Display, Zeile 1 | Erklärung                                                                                 | Werks-<br>einstellung | Einstellbereich         | siehe Seite |
|---|-----------|------|--------------------------|-------------------------------------------------------------------------------------------|-----------------------|-------------------------|-------------|
| _ | E7        | Ι    | E7 Imp.Zeit Mode G       | Impulszeit-Modus "Gassenventil" <sup>3</sup>                                              | 0                     | 0 <sup>1</sup> 1        | 24          |
|   | E8        | -    | E8 Zwangsab.Zeit         | Zwangsabreinigungszeit                                                                    | 0 <sup>1</sup>        | 0 <sup>1</sup> 2500 min | 24          |
| - | E9        | Ι    | E9 Nachlaufzyk.          | Nachlaufzyklen                                                                            | 0 <sup>1</sup>        | 0 <sup>1</sup> 64       | 24          |
|   | EA        | 3    | EA Anz.Ventile           | Anzahl der Ventile bei der Parame-<br>tereinstellung E0 = 1                               | 16                    | 1 240                   | 24          |
|   |           |      |                          | Anzahl der Ventile bei der Parame-<br>tereinstellung E0 = 2                               | 16                    | 1 480                   | 24          |
|   | EB        | 3    | EB Anz. RM-VXX           | Anzahl der E/A-Module RM-V8<br>bzw. RM-V16 bei der Parameter-<br>einstellung E0 = 1       | 1                     | 1 15                    | 25          |
|   |           |      |                          | Anzahl der E/A-Module RM-V8.10<br>bzw. RM-V16.10 bei der Parame-<br>tereinstellung E0 = 2 | 1                     | 1 30                    | 25          |
| - | EC        | 3    | EC Sprungweite           | Abreinigungs-Sprungweite                                                                  | 1                     | 1 EA/2 <sup>4</sup>     | 25          |
| - | ED        | 3    | ED Abr.Schema            | Abreinigungs-Schema                                                                       | 0                     | 0 2                     | 25          |

Parameterblock P0-P3 "Feuchtemessung"

| P0 | 3 | P0 Feuchtemessung | Feuchtemessung | 0 <sup>1</sup> | 0 <sup>1</sup> 3 | 26 |
|----|---|-------------------|----------------|----------------|------------------|----|
| P1 | 3 | P1 Messstelle     | Messstelle     | 3              | 0 7              | 26 |
| P2 | 3 | P2 Schaltpunkt 1  | Schaltpunkt 1  | 80%            | 0 100%           | 26 |
| P3 | 3 | P3 Messpausenzeit | Messpausenzeit | 120 min        | 0 500 min        | 27 |

<sup>1</sup> 0 = Funktion nicht aktiv

•

1

<sup>3</sup> ist nicht aktiv bei aktiver Profibusfunktion mit Protokoll 1

<sup>4</sup> EA/2 = Eingestellter Wert des Parameters EA geteilt durch 2

► Parameter müssen vor der Inbetriebnahme in jedem Fall eingestellt werden.

Parametercode 3 = 4711

#### 5.10 Parameter-Beschreibung und Funktionserklärung

#### Parameter B0 "Anzeigen-Sprache"

Die Displaytexte können in verschiedenen Landessprachen ausgegeben werden. Im Auslieferungszustand ist die Textausgabe deutschsprachig.

| B0 = | Text im Display, Zeile 3 | Erklärung                       |
|------|--------------------------|---------------------------------|
| 0    | 0 D - Deutsch            | Textausgabe deutschsprachig     |
| 1    | 1 GB - English           | Textausgabe englischsprachig    |
| 2    | 2 F - Francais           | Textausgabe französischsprachig |

#### Parameterblock C0-C4 "Service-Betriebsstundenzähler"

#### Parameter C0 "Service-Betriebsstundenzähler"

Über Parameter C0 kann der Service-Betriebsstundenzähler aktiviert oder deaktiviert werden. Der Parameterwert ist werksseitig auf 0 (= nicht aktiv) eingestellt.

| C0 = | Text im Display, Zeile 3 | Erklärung                                                                                      |
|------|--------------------------|------------------------------------------------------------------------------------------------|
| 0    | 0 nicht aktiv            | Der Betriebsstundenzähler ist ausgeschaltet. Die Parameter C1-C3 werden nicht angezeigt.       |
| 1    | 1 akt.ohne Meld          | Der Betriebsstundenzähler ist eingeschaltet, jedoch ohne Meldungen nach außen.                 |
| 2    | 2 akt. mit Meld          | Der Betriebsstundenzähler ist eingeschaltet, mit Service- oder Alarm-<br>meldungen nach außen. |

#### Parameter C1 "Betriebsstundenzähler-Modus"

Über Parameter C1 kann der Betriebsstundenzähler-Modus eingestellt werden.

| C1 = | Text im Display, Zeile 3 | Erklärung                                                                                           |
|------|--------------------------|----------------------------------------------------------------------------------------------------|
| 0    | 0 Netz ein               | Der Zähler zählt, wenn die Netzspannung anliegt.                                                    |
| 1    | 1 DP > 200 Pa            | Der Zähler zählt, wenn der Differenzdruck > 200 Pa ist.                                             |
| 2    | 2 Abreinig.Ein           | Der Zähler zählt, wenn die Abreinigung eingeschaltet ist.                                           |
| 3    | 3 DP od.Ab.ein.          | Der Zähler zählt, wenn der Differenzdruck > 200 Pa ist oder die Ab-<br>reinigung eingeschaltet ist. |

#### Parameter C2 "Service-Alarm"

Über Parameter C2 kann der Service-Alarmschaltpunkt eingestellt werden. Er ist werksseitig auf 3000 Stunden eingestellt. Erreicht der Zähler den eingestellten Wert, wird die gelbe LED eingeschaltet und signalisiert dem Betreiber eine anstehende Wartung. Im Display erscheint die Service-Alarmmeldung "Betriebsstd. Service".

#### Parameter C3 "Service-Alarm-Reset"

Ein Wartungstechniker kann über den Parameter C3 den Betriebsstundenzähler für den Service-Alarm wieder auf 0 zurücksetzen. Die vorliegende Service-Alarmmeldung wird gelöscht und die gelbe Service-LED ausgeschaltet.

#### Parameterblock D0-D8 "Δ*p*-Steuerung"

#### Parameter D0 "Δ*p*-Steuerung"

Die Parameter D1-D8 können über den Parameter D0 ein- oder ausgeblendet werden. Der Parameter D0 ist werksseitig auf den Wert 1 eingestellt. Die " $\Delta p$ -Steuerung" ist also aktiv. Bei nicht aktiver  $\Delta p$ -Steuerung wird die Abreinigung in den Modus "kontinuierlich" eingestellt.

| D0 = | Text im Display, Zeile 3 | Erklärung                                              |
|------|--------------------------|--------------------------------------------------------|
| 0    | 0 nicht aktiv            | die Parameter D1-D8 sind ausgeblendet (nicht sichtbar) |
| 1    | 1 aktiv                  | die Parameter D1-D8 sind eingeblendet (sichtbar)       |

#### Parameter D1 "Δ*p*-Abreinigungs-Modus"

Über Parameter D1 kann die Arbeitsweise der differenzdruckabhängigen Abreinigung eingestellt werden.

| D1 = | Text im Display, Zeile 3 | Erklärung                                                                                                    |
|------|--------------------------|----------------------------------------------------------------------------------------------------|
| 0    | 0 DP-Messung             | Die Steuerung dient nur als Differenzdruckmessgerät mit allen $\Delta p$ -Alarmschaltpunkten.                                                                                                    |
| 1    | 1 DP-Kont.Abrei.         | Die Abreinigung arbeitet kontinuierlich differenzdruckunabhängig mit den parametrierten Steuerzeiten (siehe Parameter E1, E3, E5 und E9). Die eingestellten $\Delta p$ -Alarmschaltpunkte sind aktiv.                                                                                                    |
| 2    | 2 DP-Abr.Stopp           | Die Abreinigung arbeitet im Start-Stopp-Betrieb.                                                                                                    |
|      |                          | Erreicht der Differenzdruck den über Parameter D5 eingestellten $\Delta p$ -Startwert, wird die Abreinigung solange eingeschaltet, bis der Differenzdruck den Wert D5 - D6 ( $\Delta p$ -Startwert minus $\Delta p$ -Hysteresewert) unterschreitet. Die zuletzt angesteuerte Ventilnummer wird gespeichert, damit bei einem erneuten Start die Abreinigung mit dem folgenden Ventil fortfahren kann. |
| 3    | 3 DP-Abr.Umlauf          | Die Abreinigung arbeitet im Start-Stopp-Betrieb mit Umlaufbeendi-<br>gung.                                                                                                    |
|      |                          | Erreicht der Differenzdruck den über Parameter D5 eingestellten $\Delta p$ -Startwert, wird die Ventilnummer gespeichert und die Abreinigung solange eingeschaltet, bis der Differenzdruck den Wert D5 - D6 ( $\Delta p$ -Startwert minus $\Delta p$ -Hysteresewert) unterschreitet und die gespeicherte Ventilnummer erreicht wird. (Es wird immer mindestens 1 kompletter Umlauf ausgeführt.)      |
| 4    | 4 DP-Abr.Stopp End       | Die Abreinigung arbeitet im Stopp-End-Betrieb.                                                                                                    |
|      |                          | Erreicht der Differenzdruck den über Parameter D5 eingestellten $\Delta p$ -Startwert, wird die Abreinigung solange eingeschaltet, bis der Differenzdruck den Wert D5 - D6 ( $\Delta p$ -Startwert minus $\Delta p$ -Hysteresewert) unterschreitet und das letzte Ventil angesteuert wurde.                                                                                                    |

#### Parameter D2 "Sensorquelle"

Über Parameter D2 wird die Quelle der Differenzdruckmessung eingestellt.

| D2 = | Text im Display, Zeile 3 | Erklärung                                                                                          |
|------|--------------------------|----------------------------------------------------------------------------------------------------|
| 0    | 0 RM-XXX Sensor1         | Δ <i>p</i> -Messung über den Sensor 1 des RM-350 C                                                 |
| 1    | 1 RM-XXX =4-20mA         | $\Delta p$ -Messung über den Stromeingang I1 des RM-350 C                                          |
| 2    | 2 RM-VXX Sensor          | $\Delta p$ -Messung über den Sensor des E/A-Moduls RM-V8 bzw. RM-V16 mit der Adresse Nr.1          |
| 3    | 3 RM-VXX =4-20mA         | Δ <i>p</i> -Messung über den Stromeingang des E/A-Moduls RM-V8 bzw.<br>RM-V16 mit der Adresse Nr.1 |
| 4    | 4 Profib.0-5000 Pa       | Δ <i>p</i> -Messung über ein externes Signal (wird aus den Profibus-<br>Eingangsdaten ermittelt)   |

#### Parameter D3 "Sensoralarm"

Das RM-350 C zeigt einen Sensoralarm an, wenn ein ausgewerteter Sensor defekt ist oder wenn die Messschläuche am Sensor falsch angeschlossen sind. Über Parameter D3 wird eingestellt, welche der Sensoren überwacht werden sollen.

| D3 = | Text im Display, Zeile 3 | Erklärung                           |
|------|--------------------------|-------------------------------------|
| 0    | 0 nicht aktiv            | Sensorüberwachung ausgeschaltet     |
| 1    | 1 Sensor 1               | Überwachung des Sensors 1           |
| 2    | 2 Sensor 1+2             | Überwachung der Sensoren 1 und 2    |
| 3    | 3 Sensor 1-3             | Überwachung der Sensoren 1, 2 und 3 |

#### Parameter D4 "Δ*p*-Einheit"

Über Parameter D4 wird die Anzeige-Einheit des Differenzdrucks eingestellt. Sie ist werksseitig auf die Einheit Pascal (Pa) eingestellt.

| Text im Display, Zeile 3 | Erklärung                         |
|--------------------------|-----------------------------------|
| Ра                       | Differenzdruck-Anzeige in Pa      |
| mbar                     | Differenzdruck-Anzeige in mbar    |
| hPa                      | Differenzdruck-Anzeige in hPa     |
| inWC                     | Differenzdruck-Anzeige in inch/Wc |

#### Parameter D5 "∆*p*-Start"

Über Parameter D5 wird der  $\Delta p$ -Startwert der differenzdrucksabhängigen Abreinigung eingestellt.

#### Parameter D6 "Δ*p*-Hysterese"

Über Parameter D6 wird der  $\Delta p$ -Hysteresewert der differenzdrucksabhängigen Abreinigung eingestellt.

#### Parameter D7 "Δp-Alarm min."

Über Parameter D7 wird der  $\Delta p$ -Alarm-Min.-Wert eingestellt.

#### Parameter D8 "Δp-Alarm max."

Über Parameter D8 wird der  $\Delta p$ -Alarm-Max.-Wert eingestellt.

#### Parameter D9 "Δ*p*-Vor-Alarm max."

Über Parameter D9 wird der  $\Delta p$ -Vor-Alarm-Max.-Wert eingestellt.

#### Parameterblock E0-E8 "Abreinigungssteuerungs-Funktionen"

#### Parameter E0 "Abreinigungssteuerungs-Funktionen"

Über Parameter E0 können Abreinigungssteuerungs-Funktionen aktiviert oder deaktiviert werden. Der Parameterwert ist werksseitig auf 1 (= aktiv) eingestellt.

| E0 = | Text im Display, Zeile 3 | Erklärung                                                                                                    |
|------|--------------------------|----------------------------------------------------------------------------------------------------|
| 0    | 0                        | die Abreinigungssteuerungs-Funktionen sind nicht aktiv                                                                   |
| 1    | 1                        | die Abreinigungssteuerungs-Funktionen sind mittels RMV-XX-<br>Steuerung (E/A-Modul RM-V 8 bzw. RM-V 16) aktiv.           |
| 2    | 2                        | die Abreinigungssteuerungs-Funktionen sind mittels RMV-XX-SMD-<br>Steuerung (E/A-Modul RM-V 8.10 bzw. RM-V 16.10) aktiv. |
| 3    | 3                        | die Abreinigungssteuerungs-Funktionen sind mittels Autel-Ventilbox aktiv.                                                |

#### Parameter E1 "Pausenzeit 1"

Über Parameter E1 kann die Zeitdauer zwischen zwei aufeinanderfolgenden Abreinigungsimpulsen in 0,1-Sekunden-Schritten eingestellt werden.

#### Parameter E2 "Pausenzeit-Modus"

Der Parameter ist werksseitig auf den Wert 0 eingestellt und somit nicht aktiv. Mit der Parameter-Einstellung E2 = 1 werden alle Pausenzeiten mit dem Faktor 10 multipliziert, **außer** bei aktivem Pausenzeitregler oder bei der Option "Profibus ein mit Protokoll 1".

#### Parameter E3 "Pausenzeit 2"

Über Parameter E3 kann die Zeitdauer zwischen zwei aufeinanderfolgenden Abreinigungsimpulsen während des Nachlaufs und der Zwangsabreinigung in 0,1-Sekunden-Schritten eingestellt werden.

#### Parameter E4 "Impulszeit G" (Gassenventil)

Über Parameter E6 kann die Ventil-Impulszeit G in 10-Millisekunden-Schritten eingestellt werden. Der Parameter ist werksseitig auf den Wert 0 eingestellt und somit nicht aktiv. Wird der Parameter auf einen Wert größer als 0 eingestellt, werden die Ventile mit geraden Ventilnummern mit der "Impulszeit G" und die Ventile mit ungeraden Ventilnummern mit der "Impulszeit A" angesteuert. Siehe auch Anhang 7 "Einund Ausgangssignal-Parametrierung, Sonderparameter".

#### Parameter E5 "Impulszeit A" (Abreinigungsventil)

Über Parameter E5 kann die Ventil-Impulszeit A in 10-Millisekunden-Schritten eingestellt werden.

#### Parameter E6 "Impulszeit Mode A"

Der Parameter ist werksseitig auf den Wert 0 eingestellt und somit nicht aktiv. Mit der Parameter-Einstellung E6 =1 wird die Impulszeit der Abreinigungsventile mit dem Faktor 10 multipliziert, **außer** bei der Option "Profibus ein mit Protokoll 1".

#### Parameter E7 "Impulszeit Mode G"

Der Parameter ist werksseitig auf den Wert 0 eingestellt und somit nicht aktiv. Mit der Parameter-Einstellung E7 = 1 wird die Impulszeit der Gassenventile mit dem Faktor 10 multipliziert, **außer** bei der Option "Profibus ein mit Protokoll 1".

#### Parameter E8 "Zwangsabreinigungszeit"

Der Parameter ist werksseitig auf den Wert 0 eingestellt und somit nicht aktiv. Über Parameter E8 wird die Zwangsabreinigungszeit eingestellt. Befindet sich die Abreinigung im gestoppten Zustand, wird nach Ablauf der eingestellten Zwangsabreinigungszeit immer ein kompletter Umlauf (Zyklus) abgereinigt.

#### Parameter E9 "Nachlaufzyklen"

Über Parameter E9 können die Nachlaufzyklen eingestellt werden. Während des Nachlaufs ist immer die Pausenzeit 2 aktiv.

#### Parameter EA "Anzahl der Ventile"

Über Parameter EA kann die Anzahl der an die Filteranlage angeschlossenen Abreinigungsventile eingestellt werden.

#### Parameter EB "Anzahl der E/A-Module"

Über Parameter EB kann die Anzahl der an die Filteranlage angeschlossenen E/A-Module (RM-V 8 bzw. RM-V 16) eingestellt werden.

i

Weicht die Anzahl der beim Controller-Start detektierten E/A-Module von der Einstellung ab, erfolgt ein Kommunikations-Alarm.

#### Parameter EC "Abreinigungs-Sprungweite"

Im Auslieferungszustand werden die Ventile in direkter Reihenfolge angesteuert (1, 2, 3, 4 ... / Sprungweite = 1). Je nach Filteraufbau kann eine Abreinigung in anderer Reihenfolge sinnvoll sein (zum Beispiel: 1, 4, 7, 10 ... / Sprungweite = 3). Hierdurch lässt sich der Produktaustrag regulieren. Über den Parameter EC kann eine Abreinigungs-Sprungweite von 1 bis 120 eingestellt werden. Der Wert kann jedoch nicht größer gewählt werden, als der halbe Wert der eingestellten Ventilanzahl (Parameter EA).

#### Parameter ED "Abreinigungs-Schema"

Über den Parameters ED ist die Steuerung in der Lage, die Ventile in jeder möglichen Abreinigungsfolge anzusteuern. Wählen Sie hierzu den Parameter ED aus und geben Sie den Code AB10 ein. Im Display erscheint der erste Eintrag der Abreinigungstabelle.

| Display                                                         |                                          | Erklärung                                                                              |
|-----------------------------------------------------------------|------------------------------------------|----------------------------------------------------------------------------------------|
| Abreinigungstabelle<br>Imp. 1> Vent 1<br>Str.Nr. 1<br>Ven.Nr. 1 | Zeile 1<br>Zeile 2<br>Zeile 3<br>Zeile 4 | Impuls 1 ist dem Ventil 1 zugeordnet<br>Steuerungs-Nummer 1<br>Ventilausgangs-Nummer 1 |

Der angezeigte Text hat folgende Bedeutung. Impuls 1 ist dem Ventil 1 zugeordnet (Zeile 2). Dieses Ventil ist am E/A-Modul RM-V8 / RM-V16 mit der Adresse 1 angeschlossen (Zeile 3). Das Ventil ist am Ausgang V1 des E/A-Moduls angeschlossen (Zeile 4).

Drücken Sie kurz die Taste  $\nabla$  oder  $\triangle$ , um sich nacheinander die übrigen Einträge der Abreinigungstabelle anzeigen zu lassen (Impulse 2 bis 480). Ändern können Sie die angezeigte Zuordnung, indem Sie die ENTER-Taste solange drücken, bis in Zeile 1 des Displays der Text "Imp.Tab.Eingabe-Vent" erscheint. Anschließend drücken Sie kurz die Taste  $\nabla$  oder  $\triangle$ , um die angezeigte Ventil-Nummer schrittweise zu erhöhen oder zu verringern. Wenn Sie als Ventil-Nummer die Null einstellen, so wird der betreffende Impuls ausgeblendet und kein Ventil angesteuert. Speichern Sie die Änderung, indem Sie die EN-TER-Taste solange drücken, bis in Zeile 1 des Displays der Text "Abreinigungstabelle" erscheint. Drücken Sie kurz die Taste  $\nabla$  oder  $\triangle$ , um sich nacheinander die übrigen Einträge der Abreinigungstabelle anzeigen zu lassen. Haben Sie alle Änderungen in der Abreinigungstabelle durchgeführt, drücken Sie gleichzeitig die Tasten  $\triangle$  und  $\nabla$  solange, bis sich der angezeigte Displaytext ändert, um in den Betriebsmodus zu gelangen.

Um die gespeicherte Abreinigungstabelle zu aktivieren, müssen Sie den Parameter ED auf den Wert 1 einstellen.

| ED = | Text im Display, Zeile 3 | Erklärung                                                                                                    |
|------|--------------------------|----------------------------------------------------------------------------------------------------|
| 0    | 0 Standard               | Die Ventilzuordnung ist so, wie über Parameter EC eingestellt.                                                                                                    |
| 1    | 1 frei programm          | Die Ventilzuordnung erfolgt aus einer über die Tastatur des RM-350 C eingegebenen Abreinigungstabelle. Siehe oben.                                                 |
| 2    | 2 frei prog.VKT          | Wie unter ED = 1 beschrieben, jedoch mit einer programmierten Ven-<br>tilkennzeichnungstabelle, die ab Werk hinterlegt ist. Nicht im Stan-<br>dardgerät verfügbar. |

#### Parameterblock P0-P3 "Feuchtemessung"

#### Parameter P0 "Feuchtemessung"

Über Parameter P0 kann die Feuchtemessung aktiviert oder deaktiviert und die Anzahl der Abreinigungszyklen eingestellt werden, die nach dem Überschreiten des Feuchteschaltpunktes (Parameter P2) und dem Ablauf der Messpausenzeit (Parameter P3) ausgeführt werden. Der Parameterwert ist werksseitig auf 0 (= nicht aktiv) eingestellt.

Bei aktivierter Feuchtemessung und freigegebener Steuerung (Eingang E1 führt 0-Signal) wird die Feuchte im Filter überwacht. Wird der eingestellte Feuchteschaltpunkt (Parameter P2) überschritten und ist keine Abreinigung eingeschaltet, werden nach Ablauf der Messpausenzeit (Parameter P3) die über Parameter P0 eingestellten Abreinigungszyklen ausgeführt. Anschließend läuft die Messpausenzeit erneut ab. Bei eingeschalteter Abreinigung wird die Messpausenzeit zurückgesetzt. Abhängig von der Einstellung des Parameters D1, wird pro Abreinigungszyklus ein kompletter Umlauf ausgeführt oder die Abreinigung ist jeweils solange aktiv, bis das letzte Ventil erreicht ist. Wird die Abreinigung extern ausgeschaltet, hat dieser Befehl Vorrang.

| P0 = | Text im Display, Zeile 3 | Erklärung                                  |
|------|--------------------------|--------------------------------------------|
| 0    | 0 nicht aktiv            | die Feuchtemessung ist nicht aktiv         |
| 1    | 1 cyk                    | Anzahl der ausgeführten Abreinigungszyklen |
| 2    | 2 cyk                    | Anzahl der ausgeführten Abreinigungszyklen |
| 3    | 3 cyk                    | Anzahl der ausgeführten Abreinigungszyklen |

#### Parameter P1 "Messstelle"

ī

Der analoge Eingang I3 des Controllers RM-350 C ist für den Anschluss des 4-20 mA-Signals des Feuchtesensors vorgesehen. Falls der Eingang bereits belegt ist, kann über Parameter P1 ein anderer freier Analog-Eingang ausgewählt werden, an dem der Feuchtesensor angeschlossen werden soll.

| P1 = | Text im Display, Zeile 3 | Erklärung                                                                                                    |
|------|--------------------------|----------------------------------------------------------------------------------------------------|
| 0    | 0 Il Eing. RM-XXX        | der Feuchtesensor muss an den Analog-Eingang I1 des RM-350 C angeschlossen werden                                                                           |
| 1    | 1 I2 Eing. RM-XXX        | der Feuchtesensor muss an den Analog-Eingang I2 des RM-350 C angeschlossen werden                                                                           |
| 2    | 2 I3 Eing. RM-XXX        | der Feuchtesensor muss an den Analog-Eingang I3 des RM-350 C angeschlossen werden                                                                           |
| 3    | 3 Il Eing. RM-VXX        | der Feuchtesensor muss an den Analog-Eingang I1 des E/A-<br>Moduls RM-V8 / RM-V16 mit der Adresse 1 angeschlossen wer-<br>den                               |
| 4    | 4 I1 RM-XXX m.Alarm      | wie unter P1 = 0 beschrieben, jedoch mit zusätzlicher Stromüber-<br>wachung (wenn kein Eingangsstrom fließt ( <i>I</i> < 1 mA), wird ein<br>Alarm gemeldet) |
| 5    | 5 I2 RM-XXX m.Alarm      | wie unter P1 = 1 beschrieben, jedoch mit zusätzlicher Stromüber-<br>wachung (wenn kein Eingangsstrom fließt ( <i>I</i> < 1 mA), wird ein<br>Alarm gemeldet) |
| 6    | 6 I3 RM-XXX m.Alarm      | wie unter P1 = 2 beschrieben, jedoch mit zusätzlicher Stromüber-<br>wachung (wenn kein Eingangsstrom fließt ( <i>I</i> < 1 mA), wird ein<br>Alarm gemeldet) |
| 7    | 7 I1 RM-VXX m.Alarm      | wie unter P1 = 3 beschrieben, jedoch mit zusätzlicher Stromüber-<br>wachung (wenn kein Eingangsstrom fließt ( <i>I</i> < 1 mA), wird ein<br>Alarm gemeldet) |

#### Parameter P2 "Schaltpunkt 1"

Über Parameter P2 kann der Feuchteschaltpunkt in Prozent eingestellt werden. Nach dem Überschreiten des Feuchteschaltpunktes und dem Ablauf der Messpausenzeit (Parameter P3) werden die über Parameter P0 eingestellten Abreinigungszyklen ausgeführt. Der Parameter ist werksseitig auf den Wert 80% eingestellt.

#### Parameter P3 "Messpausenzeit"

Über Parameter P3 kann die Messpausenzeit, in 2-Minuten-Schritten, von 2 bis 500 min eingestellt werden. Die Messpausenzeit ist die Zeitdauer, die vom Überschreiten des Feuchteschaltpunktes bis zum Starten der eingestellten Abreinigungszyklen vergeht. Nachdem die Abreinigungszyklen ausgeführt wurden, läuft die Messpausenzeit erneut ab. Erst danach wird das Signal des Feuchtesensors wieder ausgewertet. Der Parameter ist werksseitig auf den Wert 120 min eingestellt.

i

Parameterblöcke J0-J5 und O0-O1 siehe Anhang 1 "Abreinigungsüberwachung"

Parameterblock L0-L7 siehe Anhang 2 "Abreinigungsdruckregelung"

Parameterblock M0-M8 siehe Anhang 3 "abreinigungsdruckbezogene Pausenzeitsteuerung"

Parameterblock N0-N1 siehe Anhang 4 "Profibusfunktion, Profibus-Protokoll"

Parameterblock S0-S2 siehe Anhang 5 "Sensoroptionen"

Parameterblock I0-I2 siehe Anhang 6 "Analgmodul-Optionen"

Parameterblöcke F0-F8, G0-G8, T0-T6 und U0-U1 siehe Anhang 7 "Ein- und Ausgangssignal-Parametrierung, Sonderparameter"

Parameterblock R0-R5 siehe Anhang 8 "Staubüberwachung"

# 6 Betriebs-Modi

#### 6.1 Zeitgesteuerte Abreinigung (Parameter E1, E5, D1)

Die Abreinigung erfolgt kontinuierlich mit den eingestellten Steuerzeiten E1, E5.

Die Pausenzeit 2 (E3) wird nur im Falle des Nachlaufs aktiv.

#### 6.2 Zwangsabreinigung (Parameter E8)

Befindet sich die Abreinigung im gestoppten Zustand, wird nach Ablauf der eingestellten Zwangsabreinigungszeit immer ein kompletter Umlauf (Zyklus) mit der Pausenzeit 2 abgereinigt. Die Zwangsabreinigung wird abgeschaltet, wenn die Steuerung im Stand By oder über ein externes Signal gestoppt wird.

#### 6.3 Differenzdruckgesteuerte Abreinigung (Parameter D5, D6, D1)

Die Abreinigung startet, wenn der Differenzdruck  $\Delta p$  des Filters den Wert "DP-Start" erreicht hat. Die Magnetventile werden nacheinander angesteuert. Durch das Abreinigen fällt der Differenzdruck nach einiger Zeit ab. Hat der Differenzdruck den Wert "DP-Start" minus "DP-Hysterese" erreicht, stoppt die Abreinigung.

Im Profibus-Betrieb funktioniert die differenzdruckgesteuerte Abreinigung folgendermaßen:

Die Abreinigung wird gestartet, wenn der Differenzdruck den  $\Delta p$ -Max.-Schaltpunkt erreicht hat. Die Abreinigung wird gestoppt, wenn der Differenzdruck auf den  $\Delta p$ -Min.-Schaltpunkt abgesunken ist.

Die Pausenzeit 2 (E3) wird nur im Falle des Nachlaufs aktiv.

#### 6.4 Nachlauf (Parameter E9)

Die Nachlaufreinigung wird durch das Schließen des an Eingang E1 angeschlossenen Kontaktes gestartet. Öffnet der Kontakt, wird die Nachlaufreinigung gestoppt.

Die Anzahl der Nachlaufzyklen stellen Sie über den Parameter E9 ein. Während des Nachlaufs ist immer Pausenzeit 2 gültig.

#### 6.5 Abreinigungs-Sprungweite (Parameter EC)

Siehe hierzu Abschnitt "Parameter EC, Abreinigungs-Sprungweite" auf Seite 25.

#### 6.6 Individuelles Abreinigungs-Schema (Parameter ED)

Siehe hierzu Abschnitt "Parameter ED, Abreinigungs-Schema" auf Seite 25

#### 6.7 Optionaler Profibus-Betrieb (Parameter N0)

Werden der Parameter N0 und das Profibus-Steuerungsbit 0 von Byte 1 auf den Wert 1 gesetzt, arbeitet die Filtersteuerung RM-350 C nur noch mit den Profibus-Daten (siehe hierzu Abschnitt "Eingangsdaten (30-Byte-Arbeitsbereich)" im Anhang 4 "Profibusfunktion, Profibus-Protokoll"). Bei Protokoll 1 werden die Parameter des RM-350 C durch die Profibus-Parameter ersetzt und haben dann keinen Einfluss mehr auf die Steuerungsfunktionen. Die Eingänge der Steuerung sind nicht mehr aktiv. Bei Protokoll 2 werden nur die Ein- und Ausgangssignale verarbeitet ohne Einfluss der Steuerungsparameter.

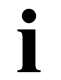

Im Fall einer Profibus-Störung arbeitet die Filtersteuerung RM-350 C mit den eigenen Parametern und die Eingänge der Steuerung sind aktiv.

#### 6.8 Ventiltest-Betrieb

Im Ventiltest-Betrieb kann ein einzelnes Ventil ausgewählt und mit den eingestellten Steuerzeiten (Impulszeit und Pausenzeit 1) angesteuert werden. Ist die Pausenzeit 1 auf einen Wert kleiner als 5 s eingestellt, arbeitet das Testprogramm mit einer Pausenzeit von 5 s.

Zum Aktivieren des Ventiltest-Betriebs wählen Sie den Parameter E0 aus und geben den Code ABVT ein. Im Display erscheint das Fenster für das Ventil 1 der Steuerung (E/A-Modul RM-V8 / RM-V16) mit der Adresse 1.

| Display           |         | Erklärung                                                             |
|-------------------|---------|-----------------------------------------------------------------------|
| V Testprogramm 2  | Zeile 1 | aktueller Druckabfall und Staubspitzenwert*                           |
| bar % 2           | Zeile 2 | Steuerungs-Nummer 1 / Ventil-Nummer                                   |
| Str. 1 Vent.Nr. 1 | Zeile 3 | Funktionsbelegung der Tasten                                          |
| (+) End (+) 2     | Zeile 4 | * wird nur bei aktiver Drucküberwachung / Staubüberwachung angezeigt. |

Nach Ablauf der Pausenzeit 1 wird das angezeigte Ventil angesteuert. Drücken Sie kurz die  $\bigtriangledown$ -Taste, um nacheinander die weiteren Ventile der Steuerung 1 auszuwählen. Nach jedem Drücken der  $\bigtriangledown$ -Taste wird das angezeigte Ventil sofort aktiviert. Drücken Sie kurz die  $\triangle$ -Taste, um nacheinander die übrigen Steuerungen (E/A-Module) auszuwählen. Beenden können Sie den Ventiltest-Betrieb durch Drücken der EN-TER-Taste.

# 7 Fehlerbehebung

| Fehler                                                                              | Mögliche Ursachen                                                                               | Empfohlene Aktion                                                                                                    |
|-------------------------------------------------------------------------------------|-------------------------------------------------------------------------------------------------|----------------------------------------------------------------------------------------------------|
| Die LED "ON" leuchtet nicht.                                                        | Keine Netzspannung                                                                              | Einspeisung prüfen                                                                                                    |
|                                                                                     | Sicherung im Gerät defekt                                                                       | Sicherung austauschen                                                                                                    |
|                                                                                     | Anlagen-NOT-AUS betätigt                                                                        | NOT-AUS prüfen                                                                                                    |
| Keine Ventilaktivität                                                               | Verdrahtung zu den Ventilen ist<br>unterbrochen                                                 | Kabel und elektrische Verbin-<br>dungen prüfen                                                                                                    |
|                                                                                     | Magnetspule defekt                                                                              | Spule austauschen                                                                                                    |
|                                                                                     | Zyklus unterbrochen                                                                             | <ul> <li>Schlauchverbindungen<br/>prüfen</li> </ul>                                                                                                    |
|                                                                                     |                                                                                                 | <ul> <li>Parameterblöcke D und E<br/>überprüfen</li> </ul>                                                                                                    |
| Keine Nachlaufreinigung                                                             | Parameter E9 = 0<br>(Nachlaufzyklen)                                                            | Parameter E9 "Nachlaufzyklen"<br>überprüfen                                                                                                    |
|                                                                                     | Der Kontakt am Eingang E1 öff-<br>net nicht                                                     | Kontakt am Eingang E1 überprü-<br>fen                                                                                                    |
| Reinigung nicht effektiv                                                            | Pausenzeit zu groß                                                                              | Parameter E1 "Pausenzeit 1" auf niedrigeren Wert einstellen                                                                                                    |
|                                                                                     | Druck zu niedrig                                                                                | - Druck erhöhen                                                                                                    |
|                                                                                     |                                                                                                 | <ul> <li>Parameter E1 "Pausen-<br/>zeit 1" auf höheren Wert ein-<br/>stellen</li> </ul>                                                                                      |
|                                                                                     | Ventil defekt                                                                                   | Ventile prüfen / austauschen                                                                                                    |
|                                                                                     | Impulszeit zu kurz                                                                              | Parameter E5 "Impulszeit" auf höheren Wert setzen                                                                                                    |
|                                                                                     | Zyklus häufig unterbrochen                                                                      | Differenzdruck-Transmitter und<br>Schlauchverbindungen<br>prüfen                                                                                                    |
| Differenzdruckanzeigefehler                                                         | Schlauchverbindungsfehler                                                                       | <ul> <li>Schläuche entleeren.</li> <li>Schlauchanschlussstellen am<br/>Filtergehäuse mit Druckluft<br/>reinigen (nur Richtung Filter,<br/>nie in Richtung Sensor)</li> </ul> |
|                                                                                     |                                                                                                 | <ul> <li>Schläuche knickfrei montie-<br/>ren</li> </ul>                                                                                                    |
|                                                                                     |                                                                                                 | <ul> <li>Schlauchverbindungen im<br/>Gerät auf Wasser, Knicke<br/>u.ä. prüfen</li> </ul>                                                                                     |
| Im Display erscheint die Mel-<br>dung "RM-VXX Komm.Alarm"<br>(Kommunikationsalarm). | Die Anzahl der angeschlossenen<br>E/A-Modulen RM-V8 / RM-V16<br>stimmt nicht mit der Parameter- | <ul> <li>Parametereinstellung EB prü-<br/>fen und gegebenenfalls korri-<br/>gieren</li> </ul>                                                                                |
|                                                                                     |                                                                                                 | <ul> <li>Bus-Verbindung auf Polung<br/>und elektrische Verbindung<br/>pr üfen.</li> </ul>                                                                                    |
|                                                                                     |                                                                                                 | <ul> <li>Adresseinstellung der E/A-<br/>Module pr</li></ul>                                                                                                    |

| Fehler                                                      | Mögliche Ursachen                                                                                                    | Empfohlene Aktion                                                                                         |
|-------------------------------------------------------------|----------------------------------------------------------------------------------------------------|----------------------------------------------------------------------------------------------------|
| Im Display erscheint die Mel-<br>dung "RM-VXX Einst.Alarm". | Die Ventileinstellung der E/A-<br>Module RM-V8 / RM-V16 stimmt<br>nicht mit der Einstellung des<br>RM-350 C überein. | Parametereinstellung EA prüfen<br>und gegebenenfalls korrigieren                                          |
| Im Display erscheint die Mel-<br>dung "Sensor Alarm".       | Δ <i>p</i> -Sensor DP-1, DP-2 oder DP-<br>3 defekt                                                                   | Δ <i>p</i> -Sensoren prüfen und gege-<br>benenfalls ersetzen                                              |
|                                                             | Δ <i>p</i> -Messleitungen falsch ange-<br>schlossen oder defekt                                                      | <ul> <li>Anschlüsse der Δ<i>p</i>-Mess-<br/>leitungen prüfen und gegebe-<br/>nenfalls erneuern</li> </ul> |
|                                                             |                                                                                                    | <ul> <li>Δ<i>p</i>-Messleitungen pr üfen und<br/>gegebenenfalls erneuern</li> </ul>                       |
| Im Display erscheint die Mel-<br>dung "Eingang Ix Alarm".   | Der Eingangsstrom eines Ana-<br>log-Eingangs ist zu gering                                                           | Analogleitung auf Polung und<br>elektrische Verbindung prüfen.                                            |

# 8 Textmeldungen im Display

Im Betriebs-Modus der Filtersteuerung RM-350 C werden die folgenden Betriebsmeldungen entweder direkt angezeigt oder können durch Drücken der  $\triangle$ -Taste oder der  $\bigtriangledown$ -Taste nacheinander aufgerufen werden. Nichtaktive Funktionen werden nicht angezeigt.

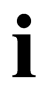

Wird in der Zeitdauer von 3 Minuten keine Taste betätigt, kehrt die Anzeige automatisch zur Betriebsmeldung 1 zurück.

#### 8.1 Programmstart

| Display                                                              | Erklärung                                                                                                    |
|----------------------------------------------------------------------|----------------------------------------------------------------------------------------------------|
| Programm<br>RM-3X0C xxx.xxx.xxx<br>Versionnr. x<br>Datum: xx.xx.20xx | Der Name des Programms, die Versions-Nummer und das<br>Datum der Programmfreigabe werden nach dem Einschalten<br>der Versorgungsspannung für ca. 4 Sekunde angezeigt. In<br>dieser Zeit fährt das Gerät hoch und führt einen Selbsttest<br>durch. |

#### 8.2 Betriebsmeldung 1

| Display                                                            |                            | Erklärung                                                                                                    |
|--------------------------------------------------------------------|----------------------------|----------------------------------------------------------------------------------------------------|
| Stand By Ze                                                        | eile 1                     | Die Steuerung ist <u>nicht</u> freigegeben und der Profibus ist <u>nicht</u> aktiv.                                                                                                    |
| Nur DP-Messung Ze<br>DP-Steuer. deaktiv Ze<br>DP-Filter #### Pa Ze | eile 1<br>eile 2<br>eile 2 | Der Parameter D1 ist auf den Wert 0 eingestellt.<br>Der Parameter D0 ist auf den Wert 0 eingestellt.<br>#### aktuell gemessener Differenzdruck des Filters                             |
| Abr.Steuer. deaktiv<br>DP-Steuer. deaktiv<br>DP-Filter #### Pa Ze  | eile 1<br>eile 2<br>eile 2 | Der Parameter E0 ist auf den Wert 0 eingestellt<br>Der Parameter D0 ist auf den Wert 0 eingestellt<br>#### aktuell gemessener Differenzdruck des Filters                               |
|                                                                    |                            | Die Steuerung ist über den Profibus nicht freigegeben.                                                                                                    |
| Ext.Abreinig.aus Ze                                                | eile 1                     | Der Eingang "Abreinigung aus" führt 1-Signal bei Werksein-<br>stellung*.                                                                                                    |
|                                                                    |                            | * Die Funktion der Eingänge kann über den Parameterblock F0-F8 individuell<br>eingestellt werden. Siehe hierzu Anhang 7 "Ein- und Ausgangssignal-Para<br>metrierung, Sonderparameter". |
| Nachlauf aktiv Ze                                                  | eile 1                     | Der Nachlauf ist aktiv.                                                                                                    |
|                                                                    |                            | Wenn die Anzeige blinkt, ist der Nachlauf extern nicht freige-<br>geben.                                                                                                    |

| Display                                   |                    | Erklärung                                                                                                    |
|-------------------------------------------|--------------------|----------------------------------------------------------------------------------------------------|
| Ext.Abreinig.ein                          | Zeile 1            | Der Eingang "Abreinigung ein" führt 1-Signal bei Werksein-<br>stellung*.                                                                                                    |
|                                           |                    | * Die Funktion der Eingänge kann über den Parameterblock F0-F8 individuell<br>eingestellt werden. Siehe hierzu Anhang 7 "Ein- und Ausgangssignal-Para<br>metrierung, Sonderparameter". |
| Kont.Abreinigung ein                      | Zeile 1            | Steuerung freigegeben und kontinuierliche Abreinigung ein                                                                                                    |
| Z-Abr.in 5 min                            | Zeile 1            | Start der aktiven Zwangsabreinigung in 5 Minuten                                                                                                    |
| Zwangsabreinig. ein                       | Zeile 1            | Nach Ablauf der Zwangsabreinigungszeit wird die Abreini-<br>gung aktiviert.                                                                                                    |
| Abreinigung ein                           | Zeile 1            | Die Abreinigung ist eingeschaltet worden, weil der ansteigende<br>Differenzdruck des Filters den Wert "DP-Start" erreicht hat.                                                         |
| Abreinigung aus                           | Zeile 1            | Die Abreinigung ist ausgeschaltet worden, weil der sinkende<br>Differenzdruck des Filters den Wert "DP-Start" minus "DP-<br>Hysterese" erreicht hat.                                   |
|                                           |                    | Bei blinkender Anzeige, wenn die Freigabe der Abreinigung<br>angefordert, aber nicht erteilt wurde (siehe Parameter<br>Fn = 10/30 oder Gn = 6/38).                                     |
|                                           |                    | In allen Betriebsmodi, außer im Nachlauf, wird in den Zeilen 3<br>und 4 folgendes angezeigt:                                                                                           |
| Filter Vent.Nr.###<br>Str. ## Vent.Nr.### | Zeile 3<br>Zeile 4 | Das Abreinigungsventil mit der Filter-Ventilnummer ### ist<br>aktiv. Ort: Steuerungs-Nummer ## / Steuerungs-Ventil-<br>nummer ###                                                      |
| DP-Filter #### Pa<br>DP-Steuer. deaktiv   | Zeile 2<br>Zeile 2 | #### aktuell gemessener Differenzdruck des Filters oder der<br>Parameter D0 ist auf den Wert 0 eingestellt.                                                                            |
| 2                                         | Zeile 2            | Die Steuerung befindet sich im 2. Nachlaufzyklus.                                                                                                    |

#### 8.3 Betriebsmeldungen 2 bis 4

Die Betriebsmeldungen 2 bis 4 sind die momentan gültigen Parameterwerte. In Zeile 1 wird angegeben, ob die Steuerung mit den internen oder den Profibus-Parameter arbeitet. Der aktuelle Differenzdruck wird nur angezeigt, wenn der Parameter D0 " $\Delta p$ -Steuerung" auf den Wert 1 (aktiv) eingestellt ist.

| Display                                                                                                    | Erklärung                                                                                                    |
|----------------------------------------------------------------------------------------------------|----------------------------------------------------------------------------------------------------|
| DP-Min Al. #### Pa<br>DP-Max Al. #### Pa<br>DP-Vor Al. #### Pa<br>DP-Filter #### Pa<br>Zeile 3<br>Zeile 3<br>Zeile 4 | Betriebsmeldung 2<br>#### eingestellter Wert Δ <i>p</i> -MinAlarm<br>#### eingestellter Wert Δ <i>p</i> -MaxAlarm<br>#### eingestellter Wert Δ <i>p</i> -Vor-Alarm*<br>#### aktuell gemessener Differenzdruck des Filters<br>* Die Betriebsmeldung wird nur dann angezeigt, wenn der Parameter D9 Δ <i>p</i> -<br>VorAlarm auf einen Wert größer als 0 eingestellt ist (abwechselnd im 3-<br>Sekunden-Takt mit dem eingestellten Wert für Δ <i>p</i> -MaxAlarm). |
| DP-Start 1200 Pa Zeile 2<br>DP-Stopp 900 Pa Zeile 3<br>DP-Filter #### Pa Zeile 4                                     | Betriebsmeldung 3<br>Parameter "Starten der Abreinigung"<br>Parameter "Stoppen der Abreinigung"<br>#### aktuell gemessener Differenzdruck des Filters                                                                                                    |
| Pausenz. ##,# s<br>Impulsz. ### ms<br>Nachlauf ## cyk. Zeile 3<br>DP-Filter #### Pa Zeile 4<br>Zeile 4               | Betriebsmeldung 4<br>##, # aktueller Wert der Pausenzeit<br>### aktueller Wert der Impulszeit<br>## aktueller Wert der Nachlaufzyklen*<br>#### aktuell gemessener Differenzdruck des Filters<br>* Die Betriebsmeldung wird nur bei aktivem Nachlauf angezeigt. Ist der<br>Nachlauf nicht aktiv, wird stattdessen der aktuell gemessener Differenz-<br>druck des Filters angezeigt.                                                                               |

#### 8.4 Betriebsmeldung 5 – nur bei aktivem Service-Betriebsstundenzähler

| Display          |         | Erklärung                                                                              |
|------------------|---------|----------------------------------------------------------------------------------------|
| Nächster Service | Zeile 1 | Nächster Service                                                                       |
| * #### h         | Zeile 2 | #### Zeitdauer bis zum nächster Service                                                |
|                  |         | Bei aktivem Service-Betriebsstundenzähler blinkt das Stern-<br>Symbol am Zeilenanfang. |
| Betriebsstunden  | Zeile 3 | abgelaufene allgemeine Betriebsstunden (Netz ein)                                      |
| ###### h         | Zeile 4 | ######                                                                                 |

#### 8.5 Betriebsmeldung 6 – nur bei aktiver Feuchtemessung

| Display                                             |                                          | Erklärung                                                                                  |
|-----------------------------------------------------|------------------------------------------|--------------------------------------------------------------------------------------------|
| Relat.Feuchte Filter<br>akt. 0,0 %<br>Schp.1 80,0 % | Zeile 2<br>Zeile 3<br>Zeile 3<br>Zeile 4 | Relative Feuchte im Filter<br>aktueller Messwert in Prozent<br>eingestellter Schaltpunkt 1 |

#### 8.6 Service- und Alarmmeldungen

1

Die Servicemeldung und die Alarmmeldungen werden in der ersten Zeile dargestellt. Liegen mehrere Meldungen vor, können die weiteren Meldungen durch Drücken der  $\triangle$ -Taste oder der  $\nabla$ -Taste nacheinander aufgerufen werden. Die untersten zwei Zeilen zeigen weiter die aktuelle Betriebsmeldung und die Alarmbedingung an.

Quittiert werden die Alarmmeldungen durch Drücken der ENTER-Taste oder über den externen Quittierungseingang. Bei der Option "Profibus" zusätzlich über die Profibusquittierung.

Die Servicemeldung kann nur über den Parameter C3 "Service-Alarm-Reset" quittiert werden.

| Display                                 |                    | Erklärung                                                                                            |
|-----------------------------------------|--------------------|----------------------------------------------------------------------------------------------------|
|                                         |                    | Service-Meldung                                                                                      |
|                                         |                    | (gleichzeitig leuchtet die gelbe LED "SERVICE")                                                      |
| Betriebsstd.Service                     | Zeile 1            | die eingestellten Service-Betriebsstunden sind erreicht                                              |
|                                         |                    | Alarmmeldungen                                                                                       |
|                                         |                    | (gleichzeitig leuchtet die rote LED "ALARM")                                                         |
| DP-Min Alarm                            | Zeile 1            | Δ <i>p</i> -MinAlarm                                                                                 |
| DP-Filter #### Pa<br>DP-Min-Al. #### Pa | Zeile 2<br>Zeile 3 | #### aktuell gemessener Differenzdruck des Filters<br>#### einαestellter Wert Δρ-MinAlarm            |
|                                         |                    |                                                                                                    |
|                                         |                    | Der Differenzdruck des Filters hat den eingestellten Wert $\Delta p$ -MinAlarm unterschritten.       |
| DP-Max Alarm                            | Zeile 1            | Δ <i>p</i> -MaxAlarm                                                                                 |
| DP-Filter #### Pa<br>DP-Max-Al. #### Pa | Zeile 2<br>Zeile 3 | #### aktuell gemessener Differenzdruck des Filters<br>#### eingestellter Wert Δ <i>p</i> -MaxAlarm   |
|                                         |                    | Der Differenzdruck des Filters hat den eingestellten Wert $\Delta p$ -                               |
|                                         |                    | MaxAlarm uberschnitten.                                                                              |
| DP-Vor Alarm                            | Zeile 1            | Δ <i>p</i> -Vor-Alarm                                                                                |
| DP-Filter #### Pa<br>DP-Vor-Al. #### Pa | Zeile 2<br>Zeile 3 | #### aktuell gemessener Differenzaruck des Filters<br>##### eingestellter Wert $\Delta p$ -Vor-Alarm |
|                                         |                    | Der Differenzdruck des Filters hat den eingestellten Wert $\Delta p$ -Vor-Alarm überschritten.       |
|                                         |                    |                                                                                                    |

| Display                                                                                                    |                                                                | Erklärung                                                                                                    |
|----------------------------------------------------------------------------------------------------|----------------------------------------------------------------|----------------------------------------------------------------------------------------------------|
| Abreinigungs Alarm<br>Ventilstrom<br>Kein Druck<br>Kein Druckabfall<br>Filter Vent.Nr. ###<br>Str. ## Vent.Nr. ###<br>R33HTE21AA050050UVC | Zeile 1<br>Zeile 2<br>Zeile 2<br>Zeile 2<br>Zeile 3<br>Zeile 4 | Abreinigungs-Alarm<br>kein Ventilstrom vorhanden oder<br>zu geringer Abreinigungsdruck oder<br>kein Druckabfall nach einem Abreinigungsimpuls<br>am Ventil mit der Filter-Ventilnummer ###<br>Ort: E/A-Modul RM-V8 bzw. RM-V16 mit der Steuerungs-<br>nummer/Adresse ## und der Steuerungs-Ventil-Nr. ###<br>(Ventilanschluss fehlerhaft oder Ventil defekt)<br>Optional kann die Anlagen-Ventilkennzeichnungsnummer an-<br>gezeigt werden. |
| RM-VXX Komm.Alarm<br>RM-VXX Nr. ##<br>Keine Antwort                                                                                       | Zeile 1<br>Zeile 2<br>Zeile 3<br>Zeile 4                       | RM-V8 / RM-V16 Kommunikationsalarm<br>Leerzeile<br>E/A-Modul RM-V8 / RM-V16 mit der Adresse ##<br>sendet keine Antwort                                                                                                    |
| RM-VXX Einst.Alarm<br>RM-VXX<br>Ventileinstellung<br>nicht korrekt                                                                        | Zeile 1<br>Zeile 2<br>Zeile 3<br>Zeile 4                       | RM-V8 / RM-V16 Einstellungs-Alarm<br>Die Ventileinstellung der E/A-Module RM-V8 / RM-V16 stimmt<br>nicht mit der Einstellung des RM-350 C überein.                                                                                                    |
| Sensor Alarm #<br>DP-Sens.defekt oder<br>P-Anschlüsse prüfen                                                                              | Zeile 1<br>Zeile 2<br>Zeile 3<br>Zeile 4                       | Sensor-Alarm #<br>Δp-Sensor # defekt oder<br>Δp-Anschlüsse fehlerhaft (Prüfen!)                                                                                                    |
| Eingang Ix Alarm<br>I < #,# mA oder<br>nicht angeschlossen                                                                                | Zeile 1<br>Zeile 2<br>Zeile 3<br>Zeile 4                       | Eingangsstrom-Überwachung<br>Eingangsstrom Ix < # , # mA<br>x = Eingang 1, 2 oder 3<br># , # = 1,00 oder 3,50 mA                                                                                                    |
| Abr.Druck Min Alarm<br>PV-Min #,## bar<br>DP-PV-Min #### Pa<br>DP-Filter #### Pa                                                          | Zeile 1<br>Zeile 2<br>Zeile 3<br>Zeile 4                       | Abreinigungsdruck-MinAlarm*<br>Der Sollwert ist auf den Wert PV-Min reduziert worden und<br>der aktuelle Differenzdruck DP-Filter ist für eine längere Zeit-<br>dauer, als die parametrierte Alarmzeit, unter den Wert DP-<br>PV-Min gesunken.<br>* Der Alarm wird automatisch quittiert, wenn die den Alarm auslösende Be-                                                                                                    |
| Abr.Druck Max Alarm<br>PV-Max #,## bar<br>DP-PV-Max #### Pa<br>DP-Filter #### Pa                                                          | Zeile 1<br>Zeile 2<br>Zeile 3<br>Zeile 4                       | Abreinigungsdruck-MaxAlarm*<br>Der Sollwert ist auf den Wert PV-Max erhöht worden und<br>der aktuelle Differenzdruck DP-Filter ist für eine längere Zeit-<br>dauer, als die parametrierte Alarmzeit, über den Wert DP-PV-<br>Max gestiegen<br>* Der Alarm wird automatisch quittiert, wenn die den Alarm auslösende Be-<br>dingung nicht mehr ansteht.                                                                                      |

| Display                                                              |                                          | Erkläru                                                              | ng                                                                                                    |
|----------------------------------------------------------------------|------------------------------------------|----------------------------------------------------------------------|----------------------------------------------------------------------------------------------------|
| <pre>Feuchtigkeitssen.Al I &lt; 1,0mA oder night apgegeblesson</pre> | Zeile 1<br>Zeile 2<br>Zeile 3<br>Zeile 4 | Feuchtigkeitssensor-Alarm<br>Eingangsstrom ist kleiner als 1 mA oder |                                                                                                    |
| nicht angeschiossen                                                  | Zelle 4                                  | <b>1</b>                                                             | Die Alarmmeldung wird im Fehlerfall nur dann ange-<br>zeigt, wenn der Parameter P1 auf den Wert 4, 5, 6<br>oder 7 eingestellt ist. |

# 9 Glossar

| Begriff                               | Erklärung                                                                                                    |  |  |
|---------------------------------------|----------------------------------------------------------------------------------------------------|--|--|
| Abreinigung                           | Reinigung der Filterelemente mittels Druckluftimpulsen.                                                                                                    |  |  |
| Abreinigungs-Alarm                    | Alarm, der bei fehlerhafter Abreinigung ausgeben wird.                                                                                                    |  |  |
| Abreinigungsventil                    | Magnetventil, das die Abreinigung der Filterelemente steuert.                                                                                                    |  |  |
| Anzeigen-Sprache                      | Auswahl, in welcher Sprache die Textmeldungen im Display angezeigt werden.                                                                                                    |  |  |
| Alarm-Quittierung                     | Das Löschen einer gespeicherten Alarm-Meldung                                                                                                    |  |  |
| Betriebs-Ebene                        | Zustand des RM-350 C, in dem das Gerät betriebsbereit ist.                                                                                                    |  |  |
| Differenzdruck                        | Differenz des Druckes $\Delta p$ auf der Rein- und der Rohgasseite des Filters.                                                                                                    |  |  |
| Differenzdruck-Transmitter            | Differenzdrucksensor ( $\Delta p$ -Sensor) oder -aufnehmer                                                                                                    |  |  |
| DP-Abreinigungs-Modus                 | Art und Weise, wie die differenzdruckabhängige Abreinigung funktioniert.                                                                                                    |  |  |
| DP-Alarm max.                         | Differenzdruck, bei dessen Überschreiten ein Alarm ausgegeben wird.                                                                                                    |  |  |
| DP-Alarm min.                         | Differenzdruck, bei dessen Unterschreiten ein Alarm ausgegeben wird.                                                                                                    |  |  |
| DP-Hysterese                          | Sinkt während der Abreinigung der Differenzdruck unter den Wert "DP-Start minus DP-Hysterese", stoppt die Abreinigung, wenn der $\Delta p$ -Abreinigungs-Modus 2 oder 3 ausgewählt ist.                                                 |  |  |
| DP-Start                              | Erreicht der steigende Filterdifferenzdruck ( $\Delta p$ -Filter) den eingestellten Wert "DP-Start", wird die Abreinigung gestartet, wenn der $\Delta p$ -Abreinigungs-Modus 2 oder 3 ausgewählt ist.                                   |  |  |
| DP-Stopp                              | Erreicht der sinkende Filterdifferenzdruck ( $\Delta p$ -Filter) den Wert<br>"DP-Stopp = DP-Start minus DP-Hysterese", wird die laufende Abreini-<br>gung gestoppt, wenn der $\Delta p$ -Abreinigungs-Modus 2 oder 3 ausgewählt<br>ist. |  |  |
| Druckluftimpulsabreinigung            | Reinigung der Filterelemente durch Druckluft-Impulse                                                                                                    |  |  |
| E/A-Modul                             | Modul für die Eingabe und Ausgabe von Steuerungssignalen                                                                                                    |  |  |
| Impulszeit                            | Zeitdauer eines Steuer-Impulses der Ventilausgänge                                                                                                    |  |  |
| Kommunikationsalarm                   | Alarm der meldet, dass die Kommunikation zwischen dem Controller und einem Modul oder mehreren Modulen über das Bus-Systems gestört ist.                                                                                                |  |  |
| Magnetventil                          | (auch Vorsteuerventil) elektromagnetisch betätigtes Ventil zum pneuma-<br>tischen Ansteuern der Membranventile des Filters. Die Membranventile<br>wiederum setzen die Druckluft-Stöße zur Filterreinigung frei.                         |  |  |
| Nachlaufreinigung<br>(kurz: Nachlauf) | Reinigung der Filterelemente nach Abschaltung der Anlage für eine ein-<br>gestellte Zeitdauer oder Zyklenzahl.                                                                                                    |  |  |
| Nachlaufzyklen                        | Die Anzahl der Abreinigungsumläufe, die bei der Nachlaufreinigung aus-<br>geführt werden.                                                                                                    |  |  |
| Parameterauswahl-Ebene                | Zustand des RM-350 C, in dem der Bediener des Gerätes einen Para-<br>meter auswählen kann.                                                                                                    |  |  |
| Parameterblock                        | Zusammenfassung von Parametern, die sich auf dieselbe Funktion be-<br>ziehen.                                                                                                    |  |  |

| Begriff                            | Erklärung                                                                                                    |
|------------------------------------|----------------------------------------------------------------------------------------------------|
| Parametercode                      | Code der am Geräte eingeben werden muss, um gesperrte Parameter freizuschalten.                                                                                                    |
| Parametereinstell-Ebene            | Zustand des RM-350 C, in dem der Bediener des Gerätes einen Para-<br>meter einstellen kann.                                                                                                    |
| Parametrier-Modus                  | Zustand des RM-350 C, in dem der Bediener das Gerät parametrieren kann (Das RM-350 C befindet sich in der Parameterauswahl- oder der Parametereinstell-Ebene).                                                            |
| Pausenzeit<br>(auch Intervallzeit) | Zeitdauer zwischen zwei aufeinander folgenden Steuerimpulsen der Ventilausgänge bei laufender Abreinigung.                                                                                                    |
| Profibus-Modul                     | Modul der Steuerung RM-350 C, das die Profibus-Daten in steuerungsin-<br>terne Daten umwandelt                                                                                                    |
| Profibus-Parameter                 | Parameter die als Profibus-Daten, die internen Parameter der Steuerung RM-350 C ersetzen.                                                                                                    |
| R-IMC-BUS                          | Daten-BUS-System der Firma RECO mit speziellem BUS-Protokoll<br>( <u>R</u> ECO <u>I</u> nter <u>M</u> odule <u>C</u> ommunication Protocol)                                                                               |
| Sensoralarm                        | Alarm der ausgegeben wird, wenn ein fehlerhaftes Sensors-Signal an-<br>liegt.                                                                                                    |
| Service-Alarm                      | Alarm der ausgegeben wird, wenn die für das Wartungsintervall einge-<br>stellten Betriebsstunden (Parameter C2) erreicht sind.                                                                                            |
| Service-Betriebstunden-<br>Zähler  | Abhängig von dem eingestellten Modus (Parameter C1), wird der interne<br>Service-Betriebsstundenzähler aktiviert. Sind die eingestellten Betriebs-<br>stunden (Parameter C2) erreicht, wird der Service-Alarm ausgegeben. |
| Steuerungsparameter                | Die internen Parameter der Steuerung RM-350 C. Im Profibus-Betrieb werden sie durch die Profibus-Parameter ersetzt.                                                                                                    |

# 10 Technische Daten

| Anwendung               | Daten                                                                                                    |  |  |
|-------------------------|----------------------------------------------------------------------------------------------------|--|--|
| Versorgungsspannungen   | Geräte-Version 110 / 230 V AC:                                                                                                    |  |  |
|                         | 110 V AC -10% / +10%<br>230 V AC -10% / +10%                                                                                                    |  |  |
|                         | Geräte-Version 24 V DC:                                                                                                    |  |  |
|                         | 24 V DC -0% / +30%                                                                                                    |  |  |
|                         | <ul> <li>Es wird empfohlen, die Versorgungspannung nicht unter</li> <li>28 V DC zu wählen. Je nach Leitungslänge und Leistungsauf-<br/>nahme ist die Ventilspannung sonst zu gering.</li> </ul>                                           |  |  |
| Leistungsaufnahme       | Geräte-Version 110 / 230 AC:                                                                                                    |  |  |
|                         | max. 36 VA                                                                                                    |  |  |
|                         | Geräte-Version 24 V DC:                                                                                                    |  |  |
|                         | max. 36 W                                                                                                    |  |  |
| BUS                     | R-IMC-Bus / Profibus                                                                                                    |  |  |
| Signaleingänge, digital | 8 Optokoppler-Eingänge                                                                                                    |  |  |
|                         | <ul> <li>Die Beschaltung kann sowohl über die steuerungsinternen<br/>24 V DC, als auch über eine externe Spannung von 24 V DC<br/>erfolgen (siehe hierzu Kapitel 4 unter ③ "Anschluss Digital-<br/>Eingänge E1 … E8, 24 V DC")</li> </ul> |  |  |
| Signaleingänge, analog  | 3 4-20-mA-Eingänge, Bürde 250 Ω                                                                                                    |  |  |
| Signalausgänge          | 4 Relais-Ausgänge, potentialfrei,                                                                                                    |  |  |
|                         | max. 2 A, 250 V oder 1 A, 30 V DC                                                                                                    |  |  |
| Sicherung               | Geräte-Version 110 / 230 V AC:                                                                                                    |  |  |
|                         | T 0,4 A, 250 V, 5 x 20 mm                                                                                                    |  |  |
|                         | Geräte-Version 24 V DC:                                                                                                    |  |  |
|                         | T 2,5 A, 250 V, 5 x 20 mm                                                                                                    |  |  |
| Temperaturbereich       | -20°C bis +60°C                                                                                                    |  |  |
| Schutzart               | Gehäuse IP-66 / NEMA 4                                                                                                    |  |  |
| Abmessungen             | Breite x Höhe x Tiefe 250 x 160 x 90 mm                                                                                                    |  |  |
| Gewicht                 | ca. 0,8 kg                                                                                                    |  |  |
| Aufstellungshöhe        | max. 3000 m ü.N.N.                                                                                                    |  |  |

#### Haftungsausschluss

Der Inhalt dieser Dokumentation wurde auf Richtigkeit und Vollständigkeit geprüft. Dennoch können Abweichungen nicht ausgeschlossen werden, so dass für die vollständige Übereinstimmung keine Gewähr übernommen wird. Änderungen sind jederzeit möglich.